# Register your product and get support at www.philips.com/welcome

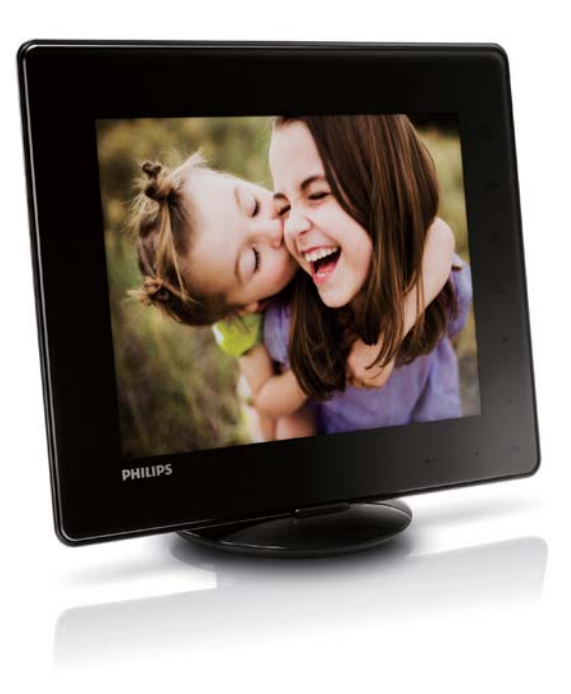

### UK Посібник користувача

# PhotoAlbum

SPH8408

SPH8428

SPH8528

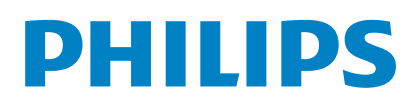

# Зміст

| 1 | Важливо                              | 3   |
|---|--------------------------------------|-----|
|   | Безпека                              | 3   |
|   | Заходи безпеки та догляд             | 3   |
|   | Примітка                             | 3   |
|   | Не порушуйте авторських прав         | 3   |
|   | Утилізація                           | 3   |
|   | North Europe Information             |     |
|   | (Nordic Countries)                   | 4   |
|   | Повідомлення про пристрій класу II   | 5   |
| 2 | Фотоальбом PhotoAlbum                | 6   |
|   | Вступ                                | 6   |
|   | Комплектація упаковки                | 6   |
|   | Огляд фоторамки PhotoAlbum           | 7   |
| 3 | Початок роботи                       | 9   |
|   | Заряджання вбудованої батареї        | 9   |
|   | Огляд піктограм батареї/стану на     |     |
|   | дисплеї                              | 10  |
|   | Увімкнення фотоальбому PhotoAlbum    | 11  |
|   | Вимкнення фоторамки PhotoAlbum       | า12 |
|   | Копіювання медіафайлів               | 12  |
|   | Копіювання медіафайлів із            |     |
|   | накопичувача                         | 12  |
|   | Копіювання медіафайлів із            |     |
|   | комп'ютера                           | 14  |
|   | Иеню швидкого доступу                | 14  |
|   | Пояснення піктограм клавіатури       | 15  |
| 4 | Відтворення                          | 16  |
|   | Відтворення фотографій               | 16  |
|   | Керування показом слайлів і          |     |
|   | фотографіями                         | 16  |
|   | Масштабування та обрізування         |     |
|   | фотографій                           | 17  |
|   | Вілтворення вілео (SPH8528)          | 18  |
|   |                                      | 19  |
|   | Відтворення фонової музики (SPH8528) | 19  |
| 5 | Огляд                                | 21  |
|   | Огляд і керування альбомами та       |     |
|   | медіафайлами                         | 21  |

| Додавання медіафайлів до альбому                                                                                                    | <i>,</i>                                                                                                    |
|----------------------------------------------------------------------------------------------------|----------------------------------------------------------------------------------------------------|
| вибраного                                                                                                    | 23                                                                                                    |
| Створення альбому                                                                                                    | 23                                                                                                    |
| Копіювання медіафайлів                                                                                                    | 23                                                                                                    |
| Переміщення медіафайлів                                                                                                    | 23                                                                                                    |
| Видалення медіафайлів                                                                                                    | 23                                                                                                    |
| Групування медіафайлів                                                                                                    | 23                                                                                                    |
| Перейменування альбому                                                                                                    | 23                                                                                                    |
| Вибір кількох мультимедійних файл                                                                                                    | İВ                                                                                                    |
| для керування                                                                                                    | 23                                                                                                    |
| Обертання фотографій                                                                                                    | 24                                                                                                    |
|                                                                                                    |                                                                                                    |
| Годинник                                                                                                    | 25                                                                                                    |
| Відображення годинника                                                                                                    | 25                                                                                                    |
| Меню годинника                                                                                                    | 25                                                                                                    |
| Вибір вигляду годинника/календаря                                                                                                    | 125                                                                                                    |
|                                                                                                    |                                                                                                    |
| Нагадування про подію                                                                                                    | 26                                                                                                    |
| Створення нагадування про подію                                                                                                    | 26                                                                                                    |
| Введення назви нагадування про                                                                                                    |                                                                                                    |
|                                                                                                    | 27                                                                                                    |
| Редагування нагадування про подію                                                                                                    | 28                                                                                                    |
| Переглял нагалування про подію                                                                                                    | 30                                                                                                    |
| перегляд нагадування про подно                                                                                                    |                                                                                                    |
|                                                                                                    | 00                                                                                                    |
| Налаштування                                                                                                    | 31                                                                                                    |
| Налаштування<br>Вибір мови екранного меню                                                                                                    | <b>31</b><br>31                                                                                                    |
| Налаштування<br>Вибір мови екранного меню<br>Налаштування яскравості                                                                                                    | <b>31</b><br>31<br>31                                                                                                    |
| Налаштування<br>Вибір мови екранного меню<br>Налаштування яскравості<br>Налаштування часу і лати                                                                                                    | <b>31</b><br>31<br>31<br>32                                                                                                    |
| Налаштування<br>Вибір мови екранного меню<br>Налаштування яскравості<br>Налаштування часу і дати<br>Налаштування формату часу/лати                                                                                                    | <b>31</b><br>31<br>31<br>32<br>32                                                                                                    |
| Налаштування<br>Вибір мови екранного меню<br>Налаштування яскравості<br>Налаштування часу і дати<br>Налаштування формату часу/дати<br>Налаштування таймера SmartPower                                                                                                    | <b>31</b><br>31<br>31<br>32<br>32<br>33                                                                                                    |
| Налаштування<br>Вибір мови екранного меню<br>Налаштування яскравості<br>Налаштування часу і дати<br>Налаштування формату часу/дати<br>Налаштування таймера SmartPower<br>Сплячий режим фоторамки PhotoAlbum                                                                                                    | <b>31</b><br>31<br>32<br>32<br>33<br>33                                                                                                    |
| Налаштування<br>Вибір мови екранного меню<br>Налаштування яскравості<br>Налаштування часу і дати<br>Налаштування формату часу/дати<br>Налаштування таймера SmartPower<br>Сплячий режим фоторамки PhotoAlbum<br>Встановлення автоматичної орієнтації                                                                                                    | <b>31</b><br>31<br>32<br>32<br>33<br>33<br>34                                                                                                    |
| Налаштування<br>Вибір мови екранного меню<br>Налаштування яскравості<br>Налаштування часу і дати<br>Налаштування формату часу/дати<br>Налаштування таймера SmartPower<br>Сплячий режим фоторамки PhotoAlbum<br>Встановлення автоматичної орієнтації<br>Увімичения/вимичення звуку киопок                                                                                                    | <b>31</b><br>31<br>32<br>32<br>33<br>33<br>34<br>34                                                                                                    |
| Налаштування<br>Вибір мови екранного меню<br>Налаштування яскравості<br>Налаштування часу і дати<br>Налаштування формату часу/дати<br>Налаштування таймера SmartPower<br>Сплячий режим фоторамки PhotoAlbum<br>Встановлення автоматичної орієнтації<br>Увімкнення/вимкнення звуку кнопок                                                                                                    | <b>31</b><br>31<br>32<br>32<br>33<br>33<br>34<br>34                                                                                                    |
| Налаштування<br>Вибір мови екранного меню<br>Налаштування яскравості<br>Налаштування часу і дати<br>Налаштування формату часу/дати<br>Налаштування таймера SmartPower<br>Сплячий режим фоторамки PhotoAlbum<br>Встановлення автоматичної орієнтації<br>Увімкнення/вимкнення звуку кнопок<br>Увімкнення/вимкнення захисту вмісту                                                                                                    | <b>31</b><br>31<br>32<br>32<br>33<br>33<br>34<br>34<br>34                                                                                                    |
| Налаштування<br>Вибір мови екранного меню<br>Налаштування яскравості<br>Налаштування часу і дати<br>Налаштування формату часу/дати<br>Налаштування таймера SmartPower<br>Сплячий режим фоторамки PhotoAlbum<br>Встановлення автоматичної орієнтації<br>Увімкнення/вимкнення звуку кнопок<br>Увімкнення/вимкнення захисту вмісту<br>накопичувача                                                                                                    | <b>31</b><br>31<br>32<br>32<br>33<br>33<br>34<br>34<br>34<br>35                                                                                                    |
| Налаштування<br>Вибір мови екранного меню<br>Налаштування яскравості<br>Налаштування часу і дати<br>Налаштування формату часу/дати<br>Налаштування таймера SmartPower<br>Сплячий режим фоторамки PhotoAlbum<br>Встановлення автоматичної орієнтації<br>Увімкнення/вимкнення звуку кнопок<br>Увімкнення/вимкнення захисту вмісту<br>накопичувача<br>Увімкнення/вимкнення режиму                                                                                                    | <b>31</b><br>31<br>32<br>32<br>33<br>33<br>34<br>34<br>35                                                                                                    |
| Налаштування<br>Вибір мови екранного меню<br>Налаштування яскравості<br>Налаштування часу і дати<br>Налаштування формату часу/дати<br>Налаштування таймера SmartPower<br>Сплячий режим фоторамки PhotoAlbum<br>Встановлення автоматичної орієнтації<br>Увімкнення/вимкнення звуку кнопок<br>Увімкнення/вимкнення захисту вмісту<br>накопичувача<br>Увімкнення/вимкнення режиму<br>демонстрації                                                                                                    | <b>31</b><br>31<br>32<br>32<br>33<br>33<br>34<br>34<br>35<br>35<br>26                                                                                                    |
| Налаштування<br>Вибір мови екранного меню<br>Налаштування яскравості<br>Налаштування часу і дати<br>Налаштування формату часу/дати<br>Налаштування таймера SmartPower<br>Сплячий режим фоторамки PhotoAlbum<br>Встановлення автоматичної орієнтації<br>Увімкнення/вимкнення звуку кнопок<br>Увімкнення/вимкнення захисту вмісту<br>накопичувача<br>Увімкнення/вимкнення режиму<br>демонстрації<br>Налаштування показу слайдів                                                                                                    | <b>31</b><br>31<br>32<br>32<br>33<br>33<br>34<br>34<br>35<br>35<br>36<br>22                                                                                                    |
| Налаштування<br>Вибір мови екранного меню<br>Налаштування яскравості<br>Налаштування часу і дати<br>Налаштування формату часу/дати<br>Налаштування таймера SmartPower<br>Сплячий режим фоторамки PhotoAlbum<br>Встановлення автоматичної орієнтації<br>Увімкнення/вимкнення звуку кнопок<br>Увімкнення/вимкнення захисту вмісту<br>накопичувача<br>Увімкнення/вимкнення режиму<br>демонстрації<br>Налаштування показу слайдів<br>Вибір інтервалу показу слайдів                                                                                                    | <b>31</b><br>31<br>32<br>32<br>33<br>33<br>34<br>34<br>35<br>35<br>36<br>36<br>36<br>36                                                                                                    |
| Налаштування<br>Вибір мови екранного меню<br>Налаштування яскравості<br>Налаштування часу і дати<br>Налаштування формату часу/дати<br>Налаштування таймера SmartPower<br>Сплячий режим фоторамки PhotoAlbum<br>Встановлення автоматичної орієнтації<br>Увімкнення/вимкнення звуку кнопок<br>Увімкнення/вимкнення захисту вмісту<br>накопичувача<br>Увімкнення/вимкнення режиму<br>демонстрації<br>Налаштування показу слайдів<br>Вибір іптервалу показу слайдів<br>Вибір послідовності показу слайдів                                                                                                    | <b>31</b><br>31<br>32<br>32<br>33<br>33<br>34<br>34<br>35<br>36<br>36<br>36<br>37<br>27                                                                                                    |
| Налаштування<br>Вибір мови екранного меню<br>Налаштування яскравості<br>Налаштування часу і дати<br>Налаштування формату часу/дати<br>Налаштування таймера SmartPower<br>Сплячий режим фоторамки PhotoAlbum<br>Встановлення автоматичної орієнтації<br>Увімкнення/вимкнення звуку кнопок<br>Увімкнення/вимкнення захисту вмісту<br>накопичувача<br>Увімкнення/вимкнення режиму<br>демонстрації<br>Налаштування показу слайдів<br>Вибір інтервалу показу слайдів<br>Вибір режиму перегляду слайдів                                                                                                    | <b>31</b><br>31<br>32<br>32<br>33<br>33<br>34<br>34<br>35<br>36<br>36<br>36<br>37<br>37                                                                                                    |
| Налаштування<br>Вибір мови екранного меню<br>Налаштування яскравості<br>Налаштування часу і дати<br>Налаштування формату часу/дати<br>Налаштування таймера SmartPower<br>Сплячий режим фоторамки PhotoAlbum<br>Встановлення автоматичної орієнтації<br>Увімкнення/вимкнення звуку кнопок<br>Увімкнення/вимкнення захисту вмісту<br>накопичувача<br>Увімкнення/вимкнення режиму<br>демонстрації<br>Налаштування показу слайдів<br>Вибір інтервалу показу слайдів<br>Вибір послідовності показу слайдів<br>Вибір режиму перегляду слайдів<br>Вибір режиму перегляду слайдів                                                        | <b>31</b><br>31<br>32<br>32<br>33<br>34<br>34<br>35<br>36<br>36<br>37<br>37<br>37                                                                                                    |
| Налаштування<br>Вибір мови екранного меню<br>Налаштування яскравості<br>Налаштування часу і дати<br>Налаштування формату часу/дати<br>Налаштування таймера SmartPower<br>Сплячий режим фоторамки PhotoAlbum<br>Встановлення автоматичної орієнтації<br>Увімкнення/вимкнення звуку кнопок<br>Увімкнення/вимкнення захисту вмісту<br>накопичувача<br>Увімкнення/вимкнення режиму<br>демонстрації<br>Налаштування показу слайдів<br>Вибір інтервалу показу слайдів<br>Вибір послідовності показу слайдів<br>Вибір режиму перегляду слайдів<br>Вибір типу файлу для режиму показ<br>слайдів (SPH8528)                                | <b>31</b><br>31<br>32<br>32<br>33<br>34<br>34<br>35<br>36<br>37<br>37<br>37<br>39<br>38<br>38                                                                                                 |
| Налаштування<br>Вибір мови екранного меню<br>Налаштування яскравості<br>Налаштування часу і дати<br>Налаштування формату часу/дати<br>Налаштування таймера SmartPower<br>Сплячий режим фоторамки PhotoAlbum<br>Встановлення автоматичної орієнтації<br>Увімкнення/вимкнення звуку кнопок<br>Увімкнення/вимкнення захисту вмісту<br>накопичувача<br>Увімкнення/вимкнення режиму<br>демонстрації<br>Налаштування показу слайдів<br>Вибір інтервалу показу слайдів<br>Вибір послідовності показу слайдів<br>Вибір режиму перегляду слайдів<br>Вибір типу файлу для режиму показ<br>слайдів (SPH8528)<br>Вибір способу зміни слайдів | <b>31</b><br>31<br>31<br>32<br>32<br>33<br>34<br>34<br>35<br>36<br>36<br>37<br>37<br>37<br>38<br>38<br>38<br>38<br>38<br>38<br>38<br>37<br>37<br>37<br>37<br>37<br>37<br>37<br>37<br>37<br>37 |

Вимірювач потужності 40

| Розблокування сенсорної панелі         | 40   |
|----------------------------------------|------|
| Перегляд інформації про фотоальбом     |      |
| PhotoAlbum                             | 41   |
| Скидання всіх параметрів до заводських | : 42 |

| 9  | Оновлення програмного забезпечення фоторамки |    |
|----|----------------------------------------------|----|
|    | PhotoAlbum                                   | 43 |
| 10 | Інформація про виріб                         | 44 |
| 11 | Питання й відповіді                          | 46 |
| 12 | Slovník                                      | 48 |

### Потрібна допомога?

Відвідайте веб-сайт www.philips.com/welcome, де можна знайти повний набір допоміжних матеріалів, наприклад, посібники користувача, найновіші версії програмного забезпечення та відповіді на часті запитання.

# 1 Важливо

### Безпека

### Заходи безпеки та догляд

- Не торкайтесь, не притискайте, не тріть і не вдаряйте екран твердими предметами, оскільки це може його пошкодити.
- Якщо Ви не користуєтесь пристроєм протягом тривалого періоду часу, від'єднайте його від мережі.
- Перед чищенням екрана вимикайте пристрій та виймайте кабель живлення. Протирайте екран лише м'якою вологою ганчіркою. Ніколи не використовуйте для чищення пристрою такі речовини, як спирт, хімікати або побутові миючі засоби.
- Не ставте пристрій поблизу відкритого вогню або інших джерел тепла, включаючи прямі сонячні промені.
- Оберігайте пристрій від дощу та води. Не ставте посудини з рідиною (наприклад, вази) поблизу пристрою.
- Слідкуйте, щоб пристрій не падав.
   Падіння може пошкодити пристрій.
- Встановлюйте та використовуйте послуги чи програмне забезпечення, що надаються надійними джерелами і не містять вірусів або зловмисного програмного забезпечення.
- Цей пристрій призначено виключно для використання в приміщенні.
- Для пристрою використовуйте лише адаптер живлення, що входить у комплект.

Перед тим як ставити фотоальбом PhotoAlbum у сумку для транспортування, вимкніть його.

## Примітка

CE

Цей пристрій відповідає важливим вимогам та іншим відповідним умовам Директиви 2006/95/ЕС (щодо низької напруги), 2004/108/ЕС (щодо ЕМС).

### Не порушуйте авторських прав

 Be responsible Respect copyrights

Несанкціоноване виготовлення копій матеріалу, захищеного від копіювання, зокрема комп'ютерних програм, файлів, записів програм та звукозаписів, може порушувати авторські права і становити карний злочин. Цей пристрій забороняється використовувати для таких цілей.

### Утилізація

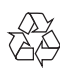

Виріб виготовлено з високоякісних матеріалів і компонентів, які можна переробити і використовувати повторно. Позначення у вигляді перекресленого контейнера для сміття на виробі означає, що на цей виріб поширюється дія Директиви Ради Європи 2002/96/ЕС:

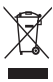

Не утилізуйте цей виріб з іншими побутовими відходами. Дізнайтеся про місцеву систему розділеного збору електричних та електронних пристроїв. Належна утилізація старого пристрою допоможе запобігти негативному впливу на навколишнє середовище та здоров'я людей. Виріб містить вбудовану акумуляторну батарею, яка відповідає Європейським Директивам 2006/66/ЕС і яку не можна утилізувати зі звичайними побутовими відходами.

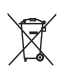

Для роботи і безпеки виробу приносьте виріб в офіційний пункт прийому або сервісний центр, де кваліфікований персонал зможе вийняти чи замінити батарею.

Дізнайтеся про місцеву систему розділеного збору батарей. Належна утилізація батарей допоможе запобігти негативному впливу на навколишнє середовище та здоров'я людей.

### Увага!

- РИЗИК ВИБУХУ БАТАРЕЇ У ВИПАДКУ ЇЇ ЗАМІНИ БАТАРЕЄЮ НЕВІДПОВІДНОГО ТИПУ.
- УТИЛІЗУЙТЕ ВИКОРИСТАНІ БАТАРЕЇ, ДОТРИМУЮЧИСЬ ІНСТРУКЦІЙ.
- Не виймайте вбудовану батарею, окрім випадку, коли потрібно утилізувати пристрій.

Для виймання вбудованої батареї завжди звертайтеся до кваліфікованого персоналу.

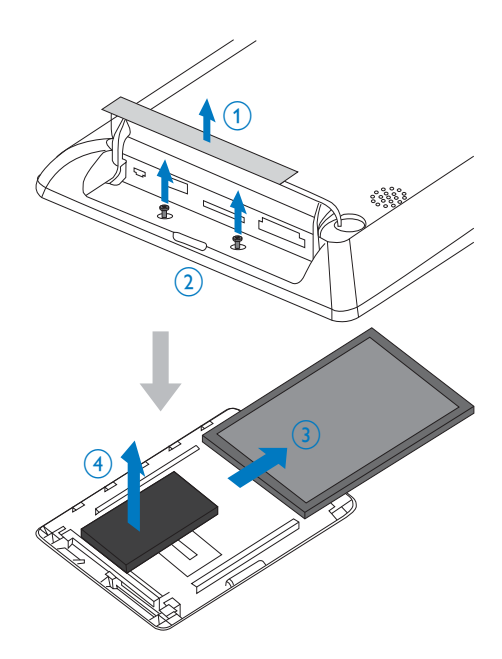

# North Europe Information (Nordic Countries)

#### VARNING:

FÖRSÄKRA DIG OM ATT HUVUDBRYTARE OCH UTTAG ÄR LÄTÅTKOMLIGA, NÄR DU STÄLLER DIN UTRUSTNING PÅPLATS. Placering/Ventilation

#### ADVARSEL:

SØRG VED PLACERINGEN FOR, AT NETLEDNINGENS STIK OG STIKKONTAKT ER NEMT TILGÆNGELIGE. Paikka/Ilmankierto

#### 

SIJOITA LAITE SITEN, ETTÄ VERKKOJOHTO VOIDAAN TARVITTAESSA HELPOSTI IRROTTAA PISTORASIASTA. Plassering/Ventilasjon

#### ADVARSEL:

NÅR DETTE UTSTYRET PLASSERES, MÅ DU PASSE PÅ AT KONTAKTENE FOR STØMTILFØRSEL ER LETTE Å NÅ.

## Повідомлення про пристрій класу II

### Символ пристрою класу II:

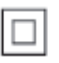

Цей символ означає, що пристрій має систему подвійної ізоляції.

# 2 Фотоальбом PhotoAlbum

Вітаємо вас із покупкою та ласкаво просимо до клубу Philips! Щоб уповні скористатися підтримкою, яку пропонує Philips, зареєструйте свій виріб на веб-сайті www. philips.com/welcome.

## Вступ

Це цифрова фоторамка Philips Digital PhotoAlbum із вбудованою акумуляторною батареєю.

Завдяки цифровій фоторамці Philips Digital PhotoAlbum **SPH8408/SPH8428** можна:

- відтворювати фотографії формату JPEG;
- створювати нагадування про певну подію.

Завдяки цифровій фоторамці Philips Digital PhotoAlbum **SPH8528** можна:

- відтворювати фотографії формату JPEG;
- відтворювати відеокліпи, збережені на камері;
- відтворювати фонову музику;
- створювати нагадування про певну подію.

### Комплектація упаковки

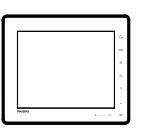

• Цифрова фоторамка Philips Digital PhotoAlbum

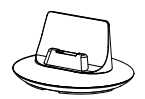

• Зарядна док-станція

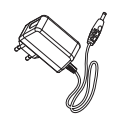

• Адаптер змінного/постійного струму

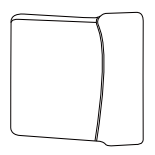

• Футляр для транспортування (лише для SPH8528)

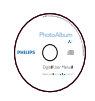

• Компакт-диск із посібником користувача

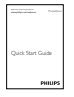

Короткий посібник

### Огляд фоторамки PhotoAlbum

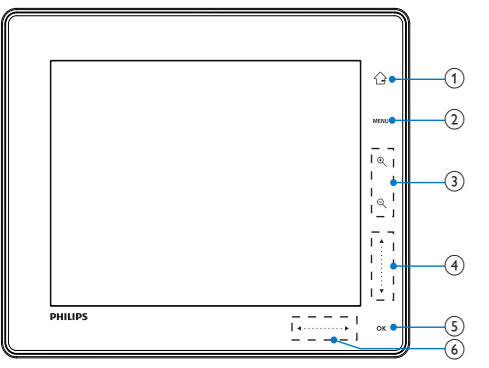

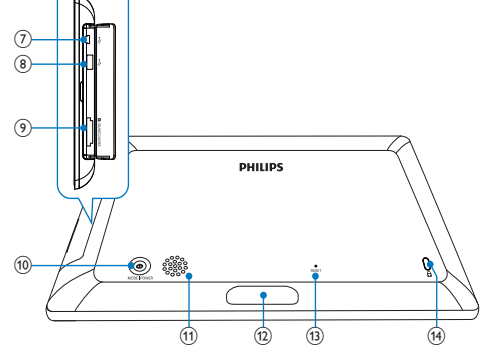

### 1

- Натисніть і утримуйте для переходу до головного екрана
- Натискайте для повернення до меню верхнього рівня

### 2 MENU

 Натискайте для переходу до/ виходу з меню параметрів

### 3 Кнопки масштабування

- ④
  - Натискайте для збільшення
  - Натискайте для зміни режимів (хвильовий режим -> альбомний режим -> режим показу слайдів -> збільшення у 2 рази -> збільшення у 4 рази)
- - Натискайте для зменшення
  - Натискайте для зміни режимів (хвильовий режим <- альбомний режим <- режим показу слайдів</li>
     - зменшення у 2 рази <зменшення у 4 рази)

### ④ Бігунець переміщення вгору-вниз

- - Натискайте для прокручування вгору або збільшення гучності

 Натискайте для прокручування вниз або зменшення гучності

### 5 OK

- Натискайте для відтворення/ призупинення показу слайдів/відео
- Натискайте для підтвердження вибору

### 6 Бігунець переміщення вліво-вправо

- Для розблокування сенсорної панелі пересувайте бігунець переміщення вліво-вправо зліва направо
- •
  - Натискайте для прокручування вліво/пересувайте для переходу вліво
- - Натискайте для прокручування вправо/пересувайте для переходу вправо
- (7) ючРоз'єм міні-USB
- ⑧ •↔Роз'єм USB (лише для SPH8528)
- 9 Роз'єм для карти пам'яті ■SD/MMC/ xD/MS/MS Pro

- (10) ()
  - Натискайте для увімкнення фоторамки PhotoAlbum
  - Натисніть і утримуйте для вимкнення фоторамки PhotoAlbum
  - Натискайте для зміни режимів (режиму показу слайдів і годинника/календаря; або хвильового та альбомного режимів)
- (1) Гучномовець
- 12 Роз'єм для док-станції
- (13) RESET
- (14) Замок Kensington 🔒

# 3 Початок роботи

#### Увага!

 Керуйте виробом лише так, як це вказано у цьому посібнику користувача.

Завжди виконуйте вказівки у цьому розділі із вказаною послідовністю.

Якщо Ви звернетеся до Philips, Вас запитають модель та серійний номер пристрою. Модель та серійний номер вказані знизу на пристрої. Запишіть тут цифри:

№ моделі \_\_\_\_

Серійний номер

### Заряджання вбудованої батареї

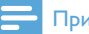

### Примітка

 Перед першим використанням фоторамки PhotoAlbum зарядіть вбудовану батарею.
 Від повністю зарядженої вбудованої батареї фоторамка PhotoAlbum працює 1 годину (модель SPH8408/SPH8428) або 2 години (модель SPH8528).

| Режим      | Час зарядження        |
|------------|-----------------------|
| Увімкнення | - 2,5 годин (SPH8408/ |
|            | SPH8428)              |
|            | - 4 години (SPH8528)  |
| Вимкнення  | 2,5 годин             |

 Під'єднайте штекер постійного струму кабелю живлення із комплекту до роз'єму DC на зарядній док-стації із комплекту.

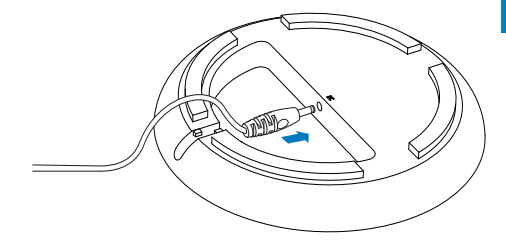

 Вставте кабель живлення у виїмку для кабелю.

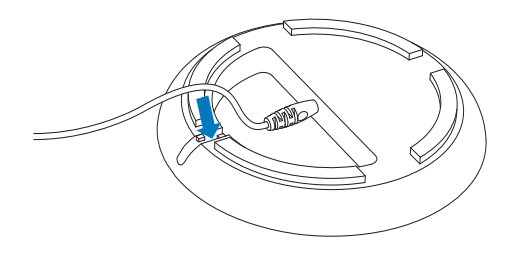

**3** Вставте штекер змінного струму кабелю живлення у розетку.

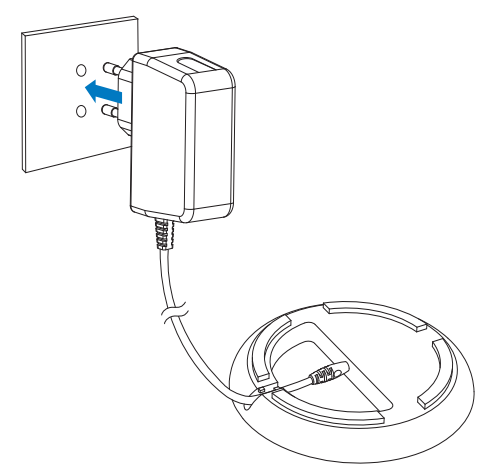

4 Під'єднайте фоторамку PhotoAlbum до зарядної док-станції.

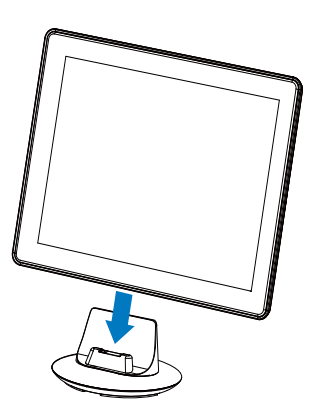

→ Якщо фоторамку PhotoAlbum вимкнено, світлодіодні індикатори під бігунцем переміщення влівовправо і кнопка OK блимають під час заряджання. Коли вбудовану батарею буде повністю заряджено, світлодіодні індикатори перестануть блимати.

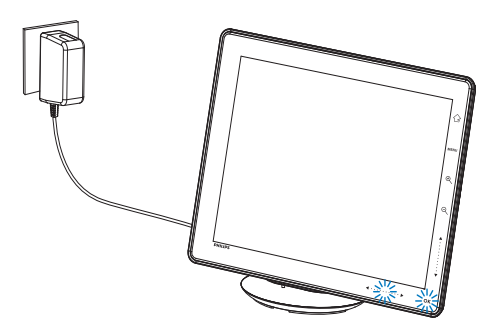

### 🔆 Порада

- Термін експлуатації батареї залежить від умов експлуатації.
- Шоб подовжити термін експлуатації батареї, не від'єднуйте фоторамку PhotoAlbum від розетки.

### Огляд піктограм батареї/стану на дисплеї

На дисплеї відображається інформація про приблизний рівень заряду вбудованої батареї і живлення фоторамки PhotoAlbum:

| Піктограма | Стан                               |
|------------|------------------------------------|
|            | Рівень заряду батареї 0%-5%        |
|            | Рівень заряду батареї 5%-20%       |
|            | Рівень заряду батареї 20%-<br>40%  |
|            | Рівень заряду батареї 40%-<br>60%  |
|            | Рівень заряду батареї 60%-<br>80%  |
|            | Рівень заряду батареї 80%-<br>100% |
| (3)        | Фоторамка PhotoAlbum               |
|            | заряджається                       |
| ⇒-         | Фоторамка PhotoAlbum               |
|            | знаходиться на док-станції,        |
|            | живиться змінним струмом,          |
|            | не заряджається                    |

### Увімкнення фотоальбому PhotoAlbum

 На екрані з'явиться запит щодо налаштування часу і дати.

#### Примітка

- Якщо фотоальбом PhotoAlbum під'єднати до мережі, він увімкнеться автоматично.
- 1 Якщо фотоальбом PhotoAlbum вимкнено і під'єднано до мережі, натисніть Ф, щоб його увімкнути.

#### У разі першого увімкнення фотоальбому PhotoAlbum:

 На екрані з'явиться запит щодо вибору мови.

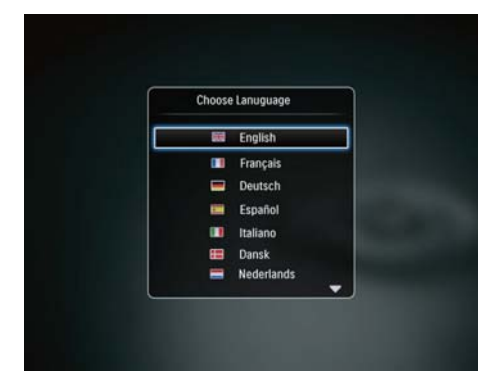

 Виберіть потрібну мову і для підтвердження натисніть OK.

| ſ | Choose     | Lanuguage  |  |
|---|------------|------------|--|
|   | 63         | English    |  |
|   |            | Français   |  |
| _ |            | Deutsch    |  |
|   |            | Español    |  |
|   |            | Italiano   |  |
|   | <b>600</b> | Dansk      |  |
|   | -          | Nederlands |  |

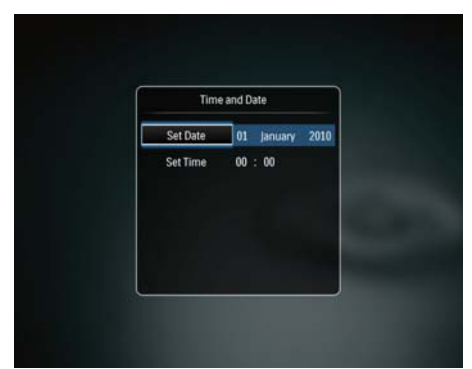

- Натисніть ▲/▼/∢▶, щоб встановити час і дату, після чого для підтвердження натисніть ОК.
- → З'явиться головний екран.

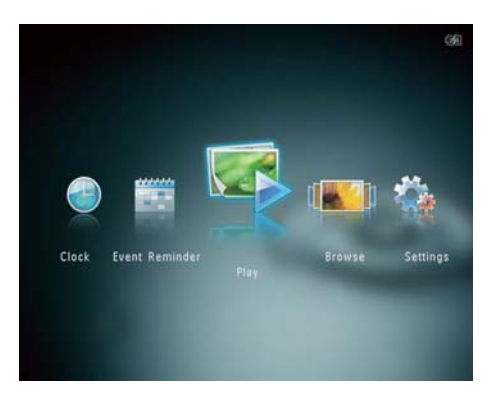

#### Якщо увімкнено функцію демонстрації:

- Коли кабель живлення під'єднано до розетки, фотоальбом PhotoAlbum на док-станції вмикається автоматично.
- За можливості встановіть час і дату.
- Фотоальбом PhotoAlbum
   розпочинає демонстрацію слайдів.

### Вимкнення фоторамки PhotoAlbum

#### 🗕 Примітка

- Вимкнути фоторамку PhotoAlbum можна лише після завершення копіювання та збереження файлів.
- Щоб вимкнути фоторамку PhotoAlbum, натисніть і утримуйте Ф приблизно 2 секунди.

### Копіювання медіафайлів

# Копіювання медіафайлів із накопичувача

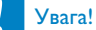

• Не від'єднуйте накопичувач від фоторамки PhotoAlbum під час копіювання.

Фоторамка PhotoAlbum сумісна з більшістю таких накопичувачів:

- Secure Digital (SD)
- Secure Digital High Capacity (SDHC)
- Multimedia Card (MMC)
- Multimedia Card Plus (MMC Plus)
- Карта xD (xD)
- Memory Stick (MS)
- Memory Stick Pro (MS Pro)
- USB-накопичувач (SPH8528)

- 1 Відкрийте кришку на бічній панелі фоторамки PhotoAlbum.
- 2 Вставте накопичувач у роз'єм фоторамки PhotoAlbum. **SPH8408/SPH8428**

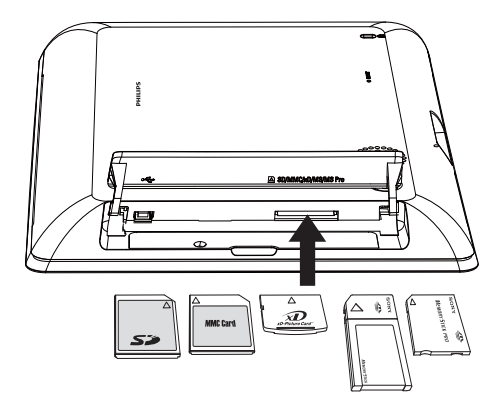

SPH8528

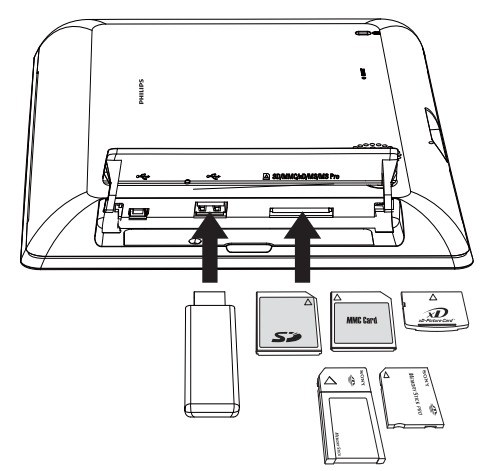

З'явиться меню параметрів.

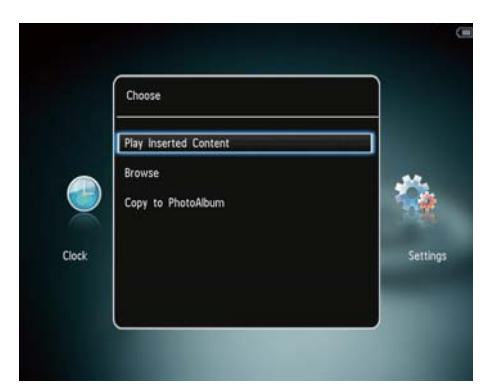

- [Play Photos] (SPH8408/SPH8428)
- [Play Inserted Content] (SPH8528): Відтворення медіафайлів на пристрої
- [Browse]: Огляд медіафайлів на пристрої
- [Copy to PhotoAlbum]: Запуск копіювання медіафайлів
- 3 Виберіть [Copy to PhotoAlbum], потім натисніть OK.
  - З'явиться повідомлення про підтвердження.

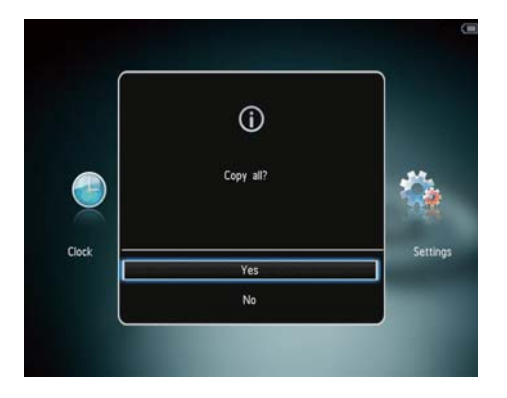

#### Щоб вибрати всі медіафайли:

- 1 Виберіть [Yes], потім натисніть ОК.
- Виберіть альбом у фоторамці
   PhotoAlbum, щоб зберегти медіафайли, і натисніть ОК.

#### Щоб вибрати певний файл:

- **1** Виберіть [No], потім натисніть **OK**.
- 2 Виберіть папку і натисніть .
- 3 Натисніть ▲ / ▼ / ◀ / ► та ОК, щоб вибрати файл або скасувати його вибір.
- 4 Натисніть MENU для продовження копіювання.
- 5 Виберіть альбом у фоторамці PhotoAlbum, щоб зберегти фотографії/ відео/музику, і натисніть ОК.
- Щоб вийняти накопичувач, просто витягніть його з фоторамки PhotoAlbum.

# Копіювання медіафайлів із комп'ютера

### Увага!

1

- Не від'єднуйте фоторамку PhotoAlbum від комп'ютера під час копіювання.
  - За допомогою USB-кабелю з'єднайте фоторамку PhotoAlbum із комп'ютером. SPH8408/SPH8428

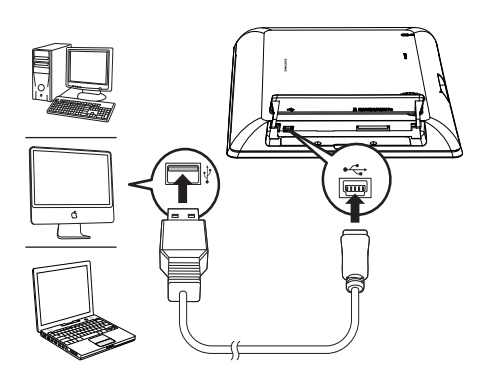

### SPH8528

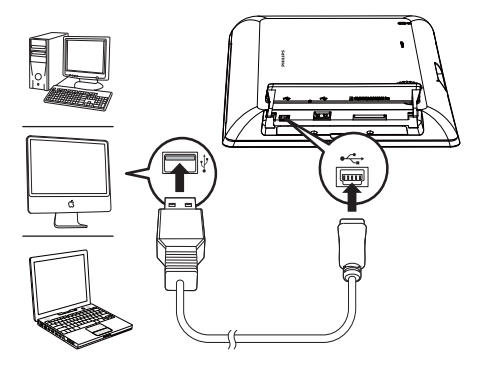

 Медіафайли можна скопіювати методом перетягання їх із комп'ютера в альбом на фоторамці PhotoAlbum. 2 Скопіювавши файли, від'єднайте USBкабель від комп'ютера і фоторамки PhotoAlbum.

### 🔆 Порада

- Можна скопіювати медіафайли з фоторамки PhotoAlbum на комп'ютер.
- Швидкість копіювання залежить від операційної системи і налаштування програмного забезпечення комп'ютера.

### Меню швидкого доступу

- У головному екрані натисніть **MENU**.
  - → З'явиться меню швидкого доступу.

| Brightness 5 D<br>Status |
|--------------------------|
| Central Status           |
|                          |
| lock Setti               |

- **2** Виберіть параметр і натисніть **ОК**.
- 3 Дотримуйтеся вказівок на крані для налаштування яскравості або перегляду стану фоторамки PhotoAlbum.
- Для виходу з меню швидкого доступу натисніть MENU ще раз.

# Пояснення піктограм клавіатури

| •          | Введення англійською мовою      |
|------------|---------------------------------|
| ं          | Введення європейськими          |
|            | мовами, які підтримуються       |
| 拼音         | Введення спрощеною              |
|            | китайською мовою                |
| Русский    | Введення російською мовою       |
| \$#* / ABC | Вибір символів, розділових      |
|            | знаків, букв алфавіту абр чисел |
| aA         | Перехід від верхнього           |
|            | регістру до нижнього і навпаки  |
|            | Введення пробілу                |
| <b>←</b>   | Перенесення тексту в            |
|            | наступний рядок                 |

# 4 Відтворення

## Відтворення фотографій

### 🗕 Примітка

- Ця фоторамка PhotoAlbum дозволяє відтворювати фотографії формату JPEG у режимі показу слайдів.
- 1 У головному екрані виберіть [Play] і натисніть **ОК**.

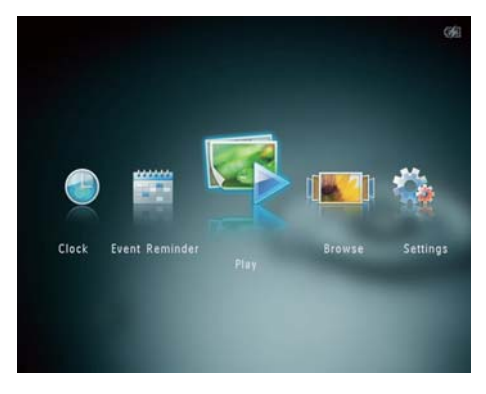

- → (SPH8408/SPH8428) Фотографії відтворюватимуться у режимі показу слайдів.
- (SPH8528) Фотографії/відеокліпи відтворюватимуться у режимі показу слайдів. За наявності музичних файлів за замовчуванням фотографії відтворюються із музичним супроводом.

#### У режимі показу слайдів:

- Щоб вибрати попередню/ наступну фотографію, натисніть ◀ /▶.
- Щоб призупинити показ слайдів, натисніть ОК.
- Щоб відновити показ слайдів, натисніть **ОК** ще раз.

- Щоб переглядати фотографії/ відео у хвильовому режимі, двічі натисніть <sup>Q</sup>.
- Щоб переглядати фотографії у режимі кінострічки, швидко пересуньте бігунець переміщення вліво-вправо зліва направо.

#### У режимі кінострічки:

- Щоб переглянути попередню/ наступну фотографію або відео, натисніть
- Щоб повернутися до режиму показу слайдів, натисніть ОК.

### 🔆 Порада

 Якщо протягом приблизно 15 секунд не натиснути жодної кнопки, режим кінострічки зникне і відновиться показ слайдів.

### Керування показом слайдів і фотографіями

Для керування фотографіями або встановлення параметрів у режимі показу слайдів виконайте подані нижче кроки.

- **1** Натисніть **MENU**.
  - → З'явиться меню параметрів.

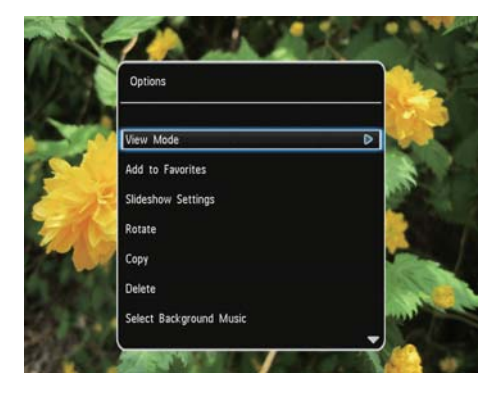

- **2** Виберіть параметр і натисніть **ОК**.
- [View Mode]: Вибір режиму перегляду
- [Add to Favorites]: Додавання медіафайлу до альбому [Favorites] на фоторамці PhotoAlbum
- [Slideshow settings]
  - [Interval]: Встановлення інтервалу для режиму показу слайдів
  - [Shuffle]: Відтворення медіафайлів у заданій або довільній послідовності
  - [Color Tone]: Вибір кольору фотографії
  - [File Type] (SPH8528): Вибір типу файлу для режиму показу слайдів
  - [Transition Effect]: Вибір способу зміни слайдів
  - [Background Color]: Вибір кольору фону
- [Rotate]: Вибір орієнтації для обертання фотографії
- [Сору]: Копіювання фотографії в інший альбом
- [Delete]: Видалення фотографії
- [Select background music] (SPH8528):
   Увімкнення/вимкнення фонової музики для режиму показу слайдів фотографій
- [Brightness]: Натискайте ▲/▼ для налаштування яскравості дисплея

### Масштабування та обрізування фотографій

Коли вибрано лише режим перегляду, фотографії можна збільшувати, обрізувати та зберігати як нові поданим нижче способом.

- У режимі показу слайдів натисніть для збільшення фотографії.
- **2** Натисніть **МЕNU**.

3 Виберіть [Crop and Save], потім натисніть OK.

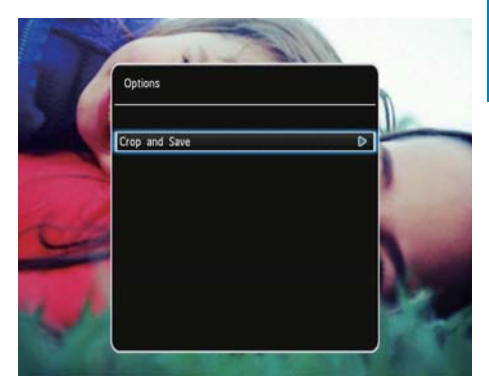

 З'явиться повідомлення про підтвердження.

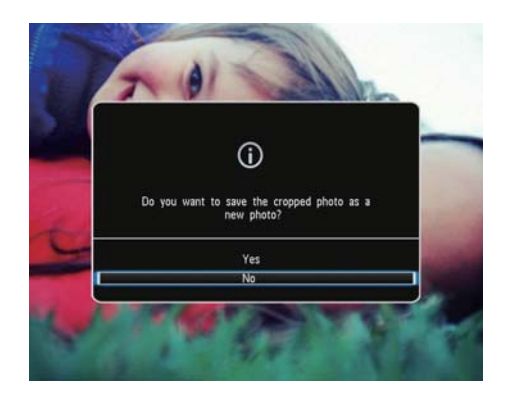

- **4** Виберіть **[Yes]**, потім натисніть **ОК**.
  - Щоб скасувати дію, виберіть [No] і натисніть OK.
- 5 Виберіть альбом або створіть його для збереження нової фотографії і натисніть ОК.
  - Після збереження фотографії фоторамка PhotoAlbum повернеться у режим показу слайдів.

# Щоб створити альбом для збереження обрізаної фотографії:

1 Виберіть [Create New Album], потім натисніть ОК.

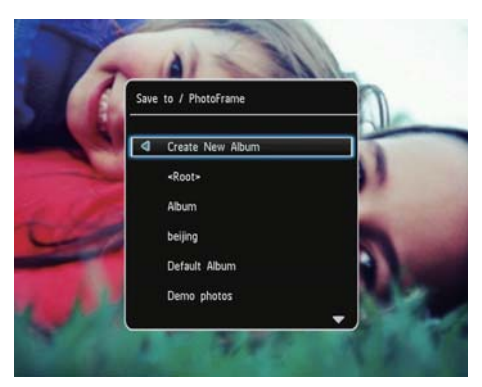

- Щоб перейти до клавіатури, двічі натисніть ▼.
- 3 Щоб ввести назву (приблизно 24 символи), натискайте букви алфавіту/числа, після чого натисніть ОК.
  - Для перемикання між верхнім і нижнім регістрами на клавіатурі виберіть **аА** і натисніть **ОК**.
- 4 Після введення назви виберіть ✓ і натисніть ОК.
- **5** Натисніть **ОК** для збереження.

### Відтворення відео (SPH8528)

### 🗕 Примітка

- Фоторамка SPH8528 відтворює більшість відеокліпів, знятих цифровим фотоапаратом у форматах M-JPEG (\*.avi/\*.mov), MPEG-1 (\*.mpg/\*.dat/\*.avi/\*. mov) та MPEG-4 (\*.avi/\*.mov/\*.mp4). У разі відтворення деяких відеокліпів у фоторамці PhotoAlbum слід враховувати їх сумісність. Перед відтворенням перевірте, чи ці відеокліпи сумісні з фоторамкою PhotoAlbum.
- Деякі відеокліпи з аудіо у форматі, який несумісний із фоторамкою PhotoAlbum, можуть відтворюватися без звуку, а на екрані відображатиметься піктограма **х**.
- В альбомному режимі/режимі мініатюр/ кінострічки відеокліп відтворюється із піктограмою 
  вгорі.
- 1 У головному екрані виберіть [Browse] і натисніть OK.

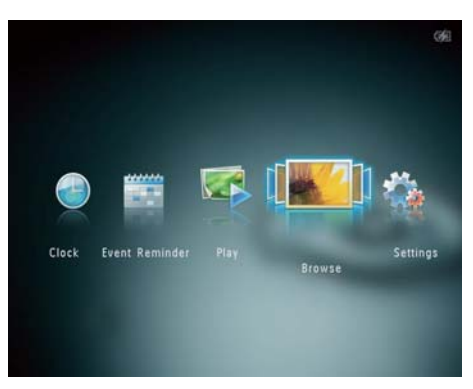

- 2 Для переходу до альбомного режиму натисніть <sup>®</sup>.
- 3 Виберіть потрібну папку і натисніть ▶, щоб відкрити її.
- **4** Виберіть потрібне відео і натисніть **ОК**.

### Під час відтворення відео:

- Щоб налаштувати гучність, натисніть ▲ / ▼.
- Щоб призупинити/відновити відтворення, натисніть **ОК**.
- Щоб вибрати попередній/ наступний відеокліп, натисніть **«/>**.
- Швидко пересуньте бігунець переміщення вліво-вправо один раз, щоб збільшити швидкість прокрутки вперед у два рази, двічі, щоб збільшити швидкість прокрутки вперед у чотири рази, та тричі, щоб прокручувати вперед на звичайній швидкості.
- Щоб відновити звичайну швидкість, під час прокрутки вперед натисніть OK.

### Керування відео (SPH8528)

## Для керування відео, яке відтворюється, можна виконати такі кроки:

- 1 Під час відтворення натисніть **MENU**.
  - З'явиться меню параметрів.

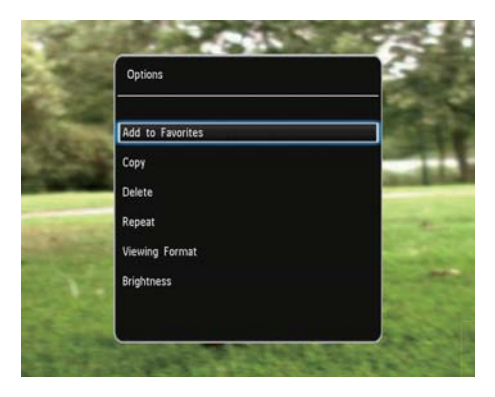

- **2** Виберіть параметр і натисніть **ОК**.
- [Add to Favorites]: Додавання медіафайлу до альбому [Favorites] на фоторамці PhotoAlbum
- [Сору]: Копіювання фотографії в інший альбом
- [Delete]: Видалення відео
- [Repeat]

- [Play in Loop]: Відтворення у заданій послідовності
- [Play Once]: Відтворення один раз
- [Viewing Format]
  - [Full Screen]: Відтворення у повноекранному форматі
  - [Original]: Відтворення у форматі оригінального зображення
- [Brightness]: Вибір рівня яскравості

### Відтворення фонової музики (SPH8528)

### 🗕 Примітка

- Фоторамка PhotoAlbum підтримує лише музичні файли у форматі MP3 або WAV.
- 1 Під час відтворення фотографій натисніть **MENU**.

🛏 З'явиться меню параметрів.

- 2 Кілька разів натисніть ▼, щоб вибрати [Select background music], після чого натисніть OK.
- 3 Виберіть [Select Music], потім натисніть ОК.
- 4 Виберіть потрібну папку.
- 5 Виберіть музику.
  - Щоб вибрати всю музику в папці, перейдіть до кроку 6.
  - Щоб вибрати в папці музичний файл, натисніть ▶ і виберіть потрібний файл.
- **6** Натисніть **ОК**.

### Якщо музику вже вибрано:

- У меню [Select background music] виберіть [Music On] і натисніть ОК.
- Розпочнеться відтворення вибраних музичних файлів.
- Щоб зупинити відтворення музики, виберіть [Music Off] і натисніть OK.

 Щоб налаштувати гучність музики під час відтворення, натисніть ▲ /▼.

### Меню музичних файлів:

- 1 Виберіть папку з музикою і натисніть MENU.
  - → З'явиться меню музичних файлів.
- 2 Виберіть потрібний параметр для продовження.
  - Копіювання музики в іншу папку
  - Видалення музики
  - Налаштування гучності музики

# 5 Огляд

# Огляд і керування альбомами та медіафайлами

Оглядати та керувати альбомами і медіафайлами можна у хвильовому або альбомному режимі.

• Хвильовий режим:

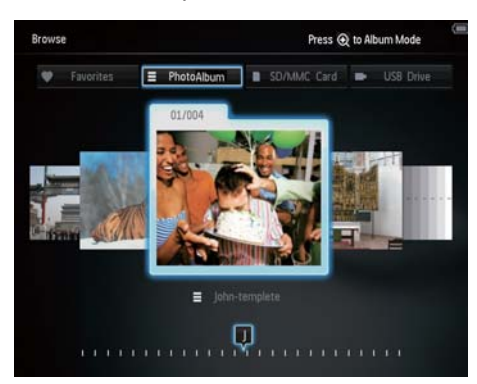

### Альбомний режим:

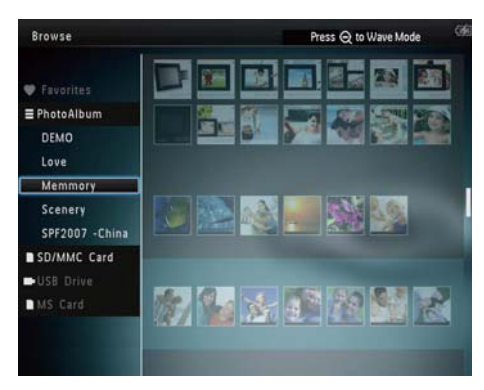

### Огляд альбомів:

- У головному екрані виберіть [Browse] і натисніть **ОК**.
  - Альбоми відобразяться у хвильовому режимі.

- 2 Для переходу до альбомного режиму натисніть <sup>®</sup>.
  - Для повернення до хвильового режиму натисніть <sup>Q</sup>.
     У хвильовому/альбомному режимі:
  - Натисніть ОК один раз: фотографію буде відображено в режимі паузи.
  - Натисніть **ОК** двічі: розпочнеться показ слайдів.

### Керування альбомами і медіафайлами:

- 1 Виберіть потрібний альбом/пристрій і натисніть **MENU**.
  - 🛏 З'явиться меню параметрів.
- 2 Виберіть потрібний параметр і для продовження натисніть **ОК**.

### Меню пристрою:

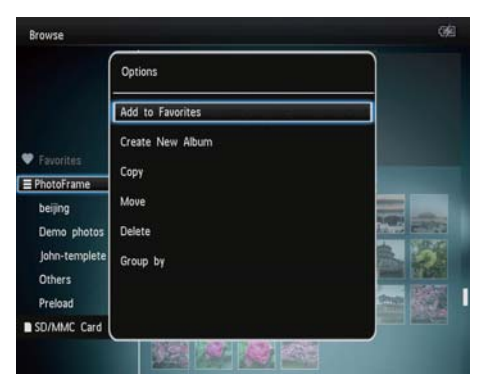

- [Add to Favorites]: Додавання медіафайлів на пристрої до альбому [Favorites]
- [Create New Album]: Створення альбому
- [Copy]: Копіювання медіафайлів на пристрої до іншого альбому
- [Move]: Переміщення медіафайлів на пристрої до іншого альбому
- [Delete]: Видалення медіафайлів на пристрої
- [Group by]: Групування медіафайлів на пристрої за назвою або датою

#### Меню альбому:

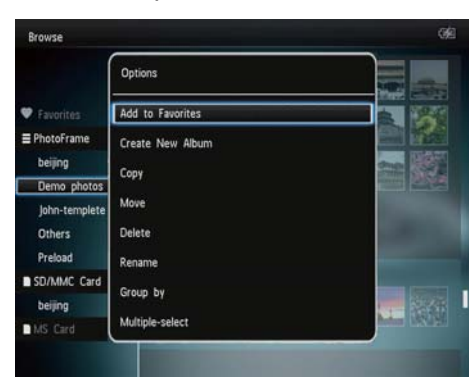

- [Add to Favorites]: Додавання медіафайлів в альбомі до альбому [Favorites]
- [Create New Album]: Створення альбому
- [Copy]: Копіювання медіафайлів в альбомі до іншого альбому
- [Move]: Переміщення медіафайлів в альбомі до іншого альбому
- [Delete]: Видалення медіафайлів в альбомі
- [Rename]: Перейменування альбому
- [Group by]: Групування медіафайлів в альбомі за назвою або датою
- [Multiple-select]: Вибір кількох фотографій для керування

#### Меню мініатюр:

| Browse                       |                  |             |
|------------------------------|------------------|-------------|
| 1                            | Options          |             |
|                              | Add to Favorites |             |
| Favorites                    | Сору             |             |
| PhotoAlbum                   | Move             |             |
| Demo photos                  | Delete           |             |
| Person<br>Preload            | Rotate           |             |
| Video                        | Color Tone       |             |
| SD/MMC Card                  | Group by         |             |
| <root><br/>a simplesw</root> | Multiple-select  | tien you de |

- [Add to Favorites]: Додавання медіафайлів в альбомі до альбому [Favorites]
- [Сору]: Копіювання медіафайлів в альбомі до іншого альбому
- [Move]: Переміщення медіафайлів в альбомі до іншого альбому
- [Delete]: Видалення медіафайлів в альбомі
- [Rotate] (лише для меню фотографій): Обертання фотографії в альбомі
- [Color Tone] (лише для меню фотографій): Вибір кольору фотографії
- [Group by]: Групування медіафайлів в альбомі за назвою або датою
- [Multiple-select]: Вибір кількох фотографій для керування

# Якщо вибрати альбом [Favorites], з'являється інше меню.

- [Remove from Favorites]: Видалення медіафайлів із альбому [Favorites]
- [Сору]: Копіювання медіафайлів в альбомі до іншого альбому
- [Delete]: Видалення медіафайлів в альбомі
- [Group by]: Групування медіафайлів в альбомі за назвою або датою

# Додавання медіафайлів до альбому вибраного

# Щоб додати медіафайли в альбом у альбомі [Favorites]:

1 Виберіть [Add to Favorites], потім натисніть ОК.

### Створення альбому

- 1 Виберіть [Create New Album], потім натисніть ОК.
- Щоб перейти до клавіатури, двічі натисніть ▼.
- 3 Щоб ввести назву (приблизно 24 символи), натискайте букви алфавіту/числа, після чого натисніть ОК.
  - Для перемикання між верхнім і нижнім регістрами на клавіатурі виберіть аА і натисніть OK.
- 4 Після введення назви виберіть ✓ і натисніть ОК.
- **5** Натисніть **ОК** для збереження.

### Копіювання медіафайлів

- **1** Виберіть **[Сору]**, потім натисніть **ОК**.
- 2 Виберіть альбом, в який потрібно скопіювати файли, і натисніть ОК, щоб почати копіювання.

### Переміщення медіафайлів

- 1 Виберіть [Move], потім натисніть OK.
- Виберіть альбом, в який потрібно перемістити файли, і натисніть OK, щоб почати переміщення.

### Видалення медіафайлів

- 1 Виберіть [Delete], потім натисніть ОК.
  - З'явиться повідомлення про підтвердження.

- 2 Виберіть [Yes] і натисніть ОК для видалення.
  - Для скасування дії натисніть 🔂 .

### Групування медіафайлів

Медіафайли в альбомі можна групувати за датою або назвою.

- 1 Виберіть [Group by], потім натисніть OK.
- 2 Виберіть спосіб групування.
  - Для групування за назвою виберіть [Name] і натисніть OK.
  - Для групування за датою виберіть [Date] і натисніть ОК.

### Перейменування альбому

- 1 Виберіть [Rename], потім натисніть ОК.
  - ▶ Відобразиться клавіатура.
- Щоб перейти до клавіатури, двічі натисніть ▼.
- 3 Щоб ввести назву (приблизно 24 символи), натискайте букви алфавіту/числа, після чого натисніть ОК.
  - Для перемикання між верхнім і нижнім регістрами на клавіатурі виберіть аА і натисніть OK.
- 4 Після введення назви виберіть ✓ і натисніть ОК.

### Вибір кількох мультимедійних файлів для керування

- **1** Виберіть [Multiple-select], потім натисніть **ОК**.
- 2 Виберіть медіафайли.
  - Щоб вибрати всі медіафайли в альбомі, натисніть **ОК**.
  - Щоб вибрати деякі медіафайли, натисніть ▲/▼/◀/► та ОК і виберіть потрібний файл. Потім повторіть цей крок і виберіть інші медіафайли.

- Щоб скасувати вибір медіафайлу, виберіть його і натисніть ОК ще раз.
- **3** Вибравши, натисніть **MENU** для продовження.
  - → З'явиться меню параметрів.
- **4** Виберіть потрібний параметр для продовження.
  - [Add to Favorites]: додавання вибраних медіафайлів до альбому [Favorites]
  - [Copy]: копіювання вибраних медіафайлів в інший альбом
  - [Move]: переміщення вибраних медіафайлів в інший альбом
  - [Delete]: видалення вибраних медіафайлів
  - [Rotate]: обертання вибраних медіафайлів
  - [Play slideshow]: відтворення вибраних медіафайлів у режимі показу слайдів

### Обертання фотографій

- **1** Виберіть **[Rotate]**, потім натисніть **ОК**.
- 2 Виберіть кут обертання і натисніть ОК.

# 6 Годинник

### Відображення годинника

1 У головному екрані виберіть [Clock] і натисніть OK.

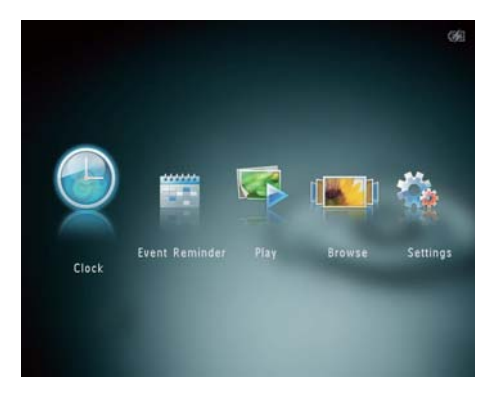

→ З'явиться годинник/календар.

### Меню годинника

 Після того як з'явиться годинник/ календар, натисніть MENU для переходу до меню годинника.

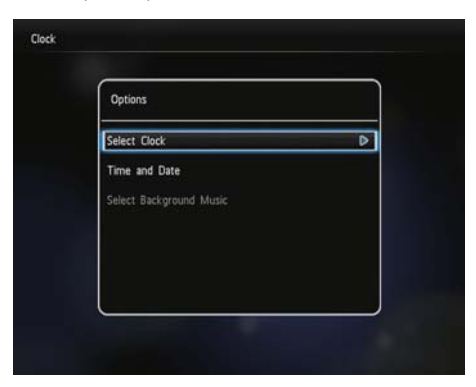

• [Select Clock]: Вибір іншого шаблону годинника або календаря.

- [Time and Date]: Натискайте ▲/▼/
   /▶ для налаштування часу/дати або вибору формату часу/дати. Детальніше див. розділ "Налаштування" -"Налаштування часу і дати".
- [Select background music] (SPH8528): Вибір фонової музики для відтворення у режимі годинника.

### Вибір вигляду годинника/календаря

- 1 У меню годинника виберіть [Select Clock] і натисніть ОК.
- 2 Для вибору шаблону годинника або календаря натисніть **√**, потім **ОК**.

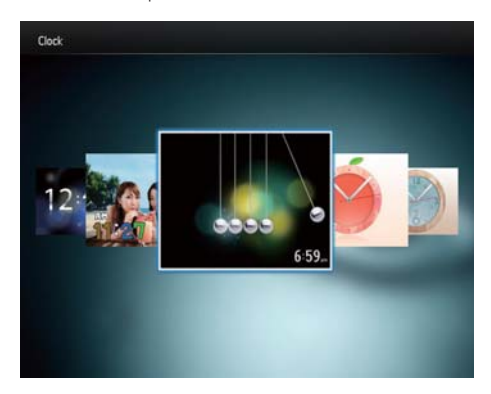

 Для повернення до головного екрана натисніть та утримуйте G.

# 7 Нагадування про подію

# Створення нагадування про подію

1 У головному екрані виберіть [Event Reminder] і натисніть OK.

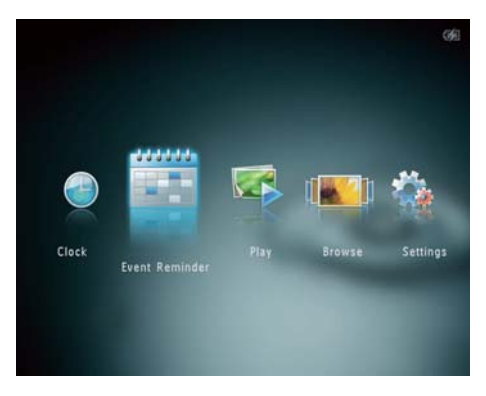

2 Виберіть [Create Event Reminder], потім натисніть OK.

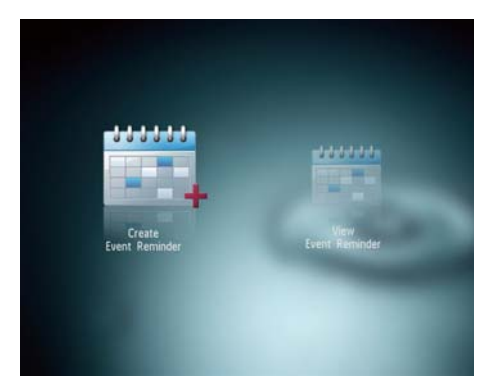

3 Щоб вибрати шаблон нагадування про подію, натисніть ◀/► та OK.

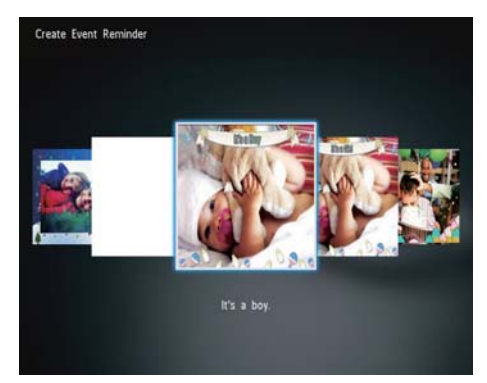

- → З'явиться меню параметрів.
- (SPH8528) Додайте музику до нагадування про подію.
- Змініть зображення нагадування про подію.
- Відредагуйте текст нагадування про подію.
- За можливості встановіть поточний час і дату.
- 4 Виберіть [Done], потім натисніть OK.

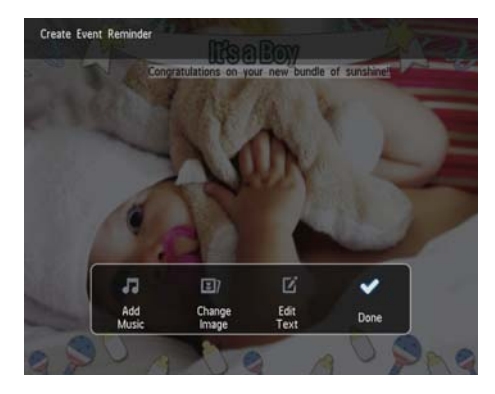

⊢ На екрані з'явиться запит щодо необхідності запланувати відтворення нагадування про подію. 5 Заплануйте відтворення повідомлення.

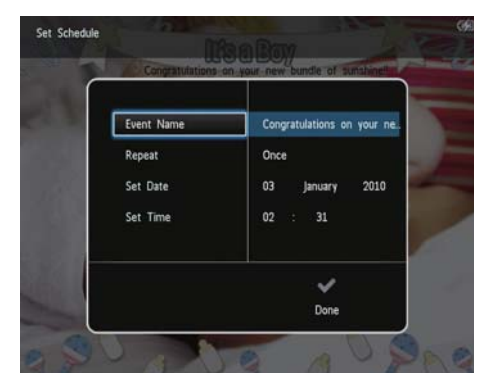

- [Event Name]: Введення назви. Детальніше див. розділ "Введення назви нагадування про подію".
- [Repeat]: Вибір частоти повторення
- [Set Date]: Налаштування дати або дня
- [Set Time]: Налаштування часу
- 6 Ввівши нагадування про подію, виберіть [Done] і натисніть OK.

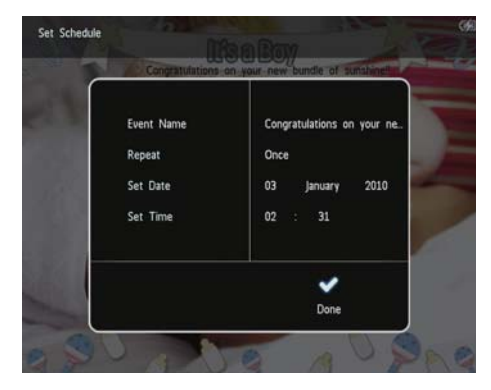

- Для перегляду наявних нагадувань про подію виберіть [View Event Reminder].
- **Для повернення до головного екрана** натисніть та утримуйте

# Введення назви нагадування про подію

- 1 Виберіть [Event Name], потім натисніть ОК.
- Щоб перейти до клавіатури, двічі натисніть ▼.
- З Щоб ввести назву (приблизно 24 символи), натискайте букви алфавіту/числа, після чого натисніть ОК.
  - Для перемикання між верхнім і нижнім регістрами на клавіатурі виберіть аА і натисніть OK.
- 4 Після введення назви виберіть ✓ і натисніть ОК.

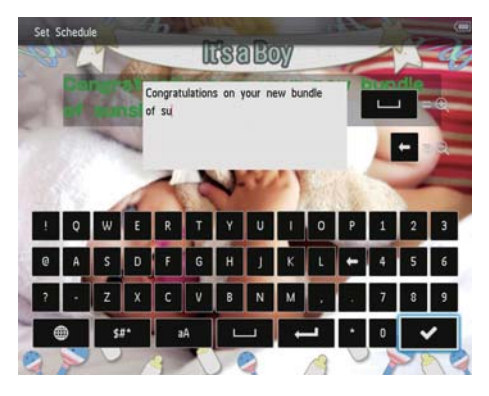

# Редагування нагадування про подію

1 У головному екрані виберіть [Event Reminder] і натисніть OK.

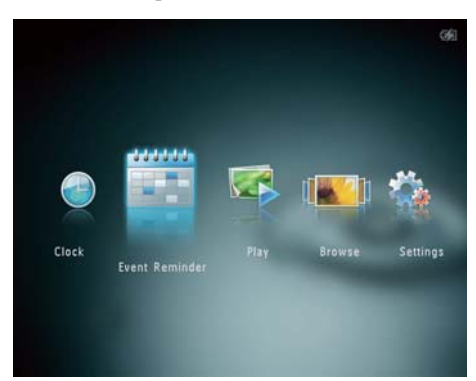

2 Виберіть [Create Event Reminder], потім натисніть OK.

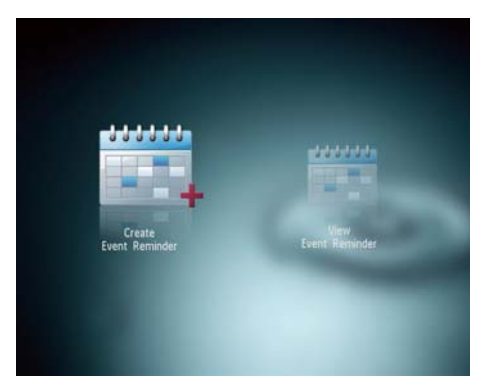

3 Щоб вибрати шаблон нагадування про подію, натисніть ◀/► та OK.

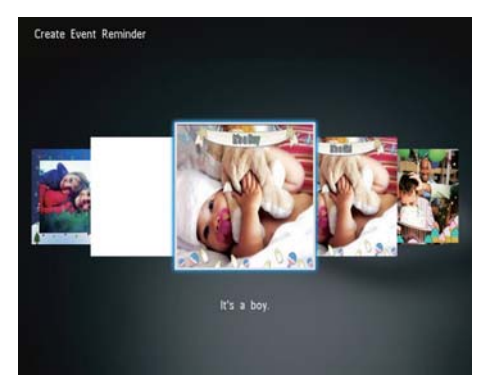

- 4 Щоб відредагувати нагадування про подію, виберіть один із поданих нижче параметрів.
  - [Add Music](SPH8528) Додавання музики до нагадування про подію
  - [Change Image]: Зміна зображення нагадування про подію
  - [Edit Text]: Редагування тексту нагадування про подію

# Додавання фонової музики до нагадування про подію:

1 Виберіть [Add Music] і для підтвердження натисніть OK.

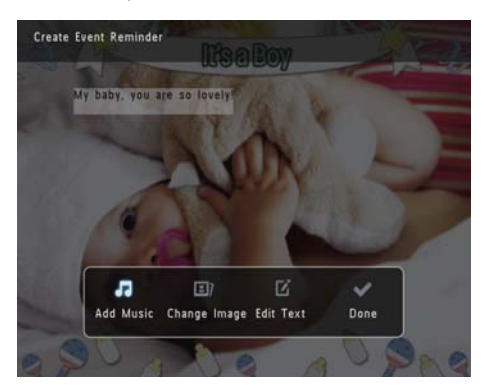

2 Виберіть у фотоальбомі PhotoAlbum музичний файл і для підтвердження натисніть **OK**.

#### Зміна зображення нагадування про подію:

1 Виберіть [Change Image], потім натисніть ОК.

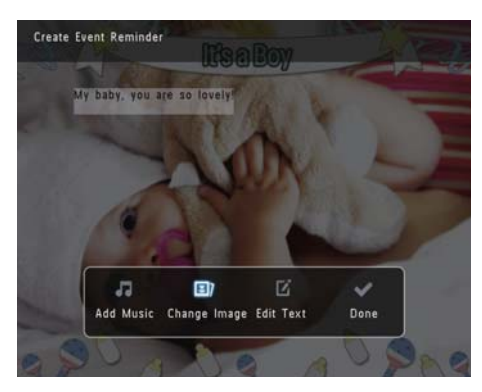

 Виберіть у фотоальбомі PhotoAlbum зображення і натисніть OK.

# Редагування тексту нагадування про подію:

1 Виберіть [Edit Text], потім натисніть ОК.

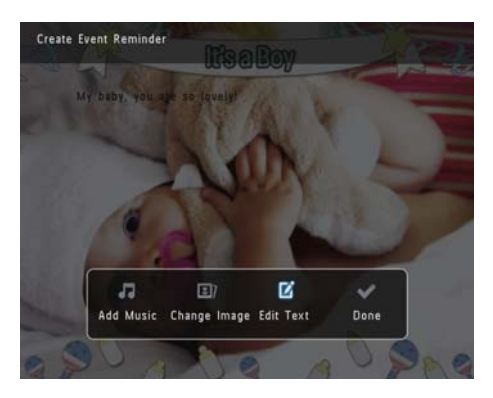

Виберіть шаблон і натисніть ОК.
 → З'явиться клавіатура.

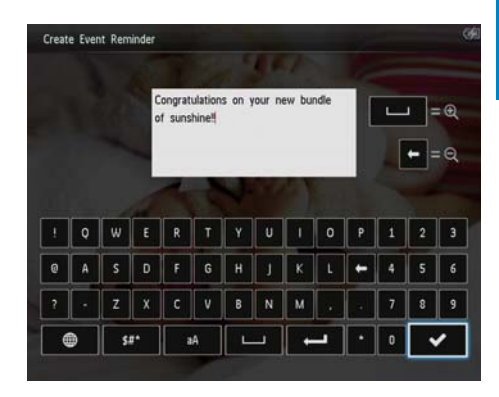

- 3 Щоб перейти до клавіатури, двічі натисніть ▼.
- 4 Для введення тексту натискайте букви алфавіту/числа і натисніть **OK**.
  - Виберіть спосіб введення. Див. розділ "Пояснення піктограм клавіатури".
  - Для перемикання між верхнім і нижнім регістрами на клавіатурі виберіть аА і натисніть OK.
- 5 Ввівши текст, виберіть ✓ і натисніть ОК.

6 Натисніть ▲/▼/◀/► для розміщення тексту, після чого натисніть ОК.

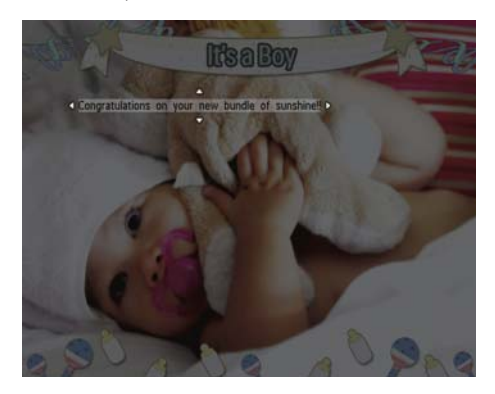

7 Натисніть▲/▼/∢/► для вибору кольору або шрифту тексту, після чого натисніть OK.

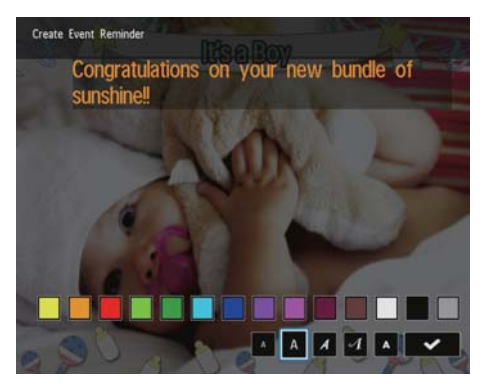

**8** Перейдіть до ✓ і натисніть **ОК**.

9 Виберіть [Done], потім натисніть OK.

# Перегляд нагадування про подію

1 У головному екрані виберіть [Event Reminder] і натисніть OK.

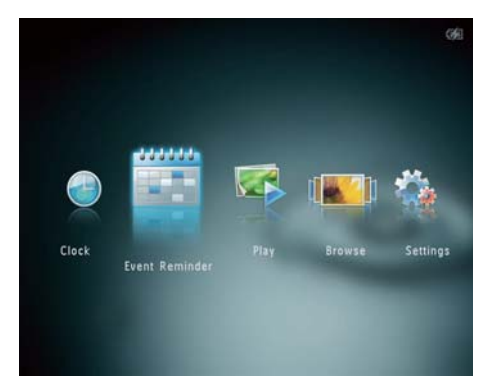

2 Виберіть [View Event Reminder], потім натисніть OK.

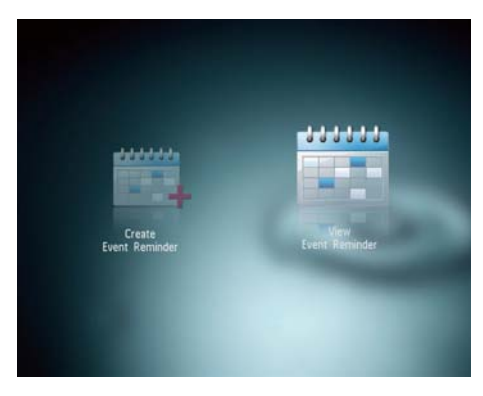

- **3** Виберіть нагадування про подію і натисніть **ОК**.
  - → З'явиться нагадування про подію.
- Натисніть MENU і виберіть один із поданих нижче пунктів для продовження.

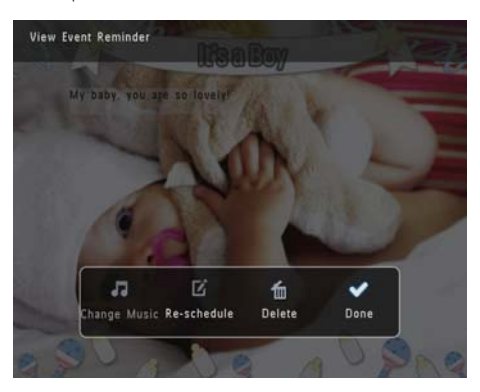

- [Change Music] (SPH8528): Зміна фонової музики нагадування про подію
- [Re-schedule]: Зміна запланованого відтворення нагадування про подію
- [Delete]: Видалення нагадування про подію
- Щоб повернутися і переглянути інші нагадування про подію, виберіть [Done] і натисніть OK.

# Українська

# 8 Налаштування

### Вибір мови екранного меню

1 У головному екрані виберіть [Settings] і натисніть OK.

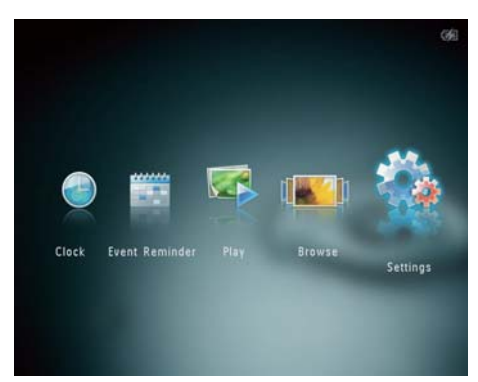

- 2 Виберіть [Language], потім натисніть ОК.
- **3** Виберіть мову і натисніть **ОК**.

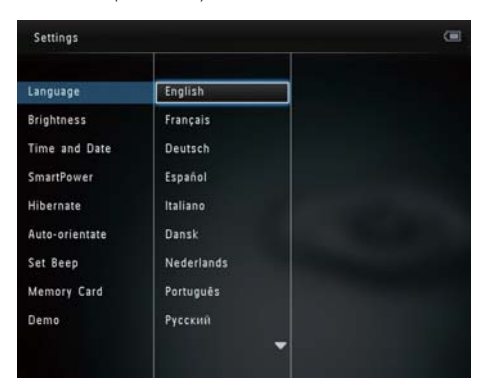

### Налаштування яскравості

Для оптимального перегляду можна налаштувати яскравість фоторамки PhotoAlbum.

1 У головному екрані виберіть [Settings] і натисніть OK.

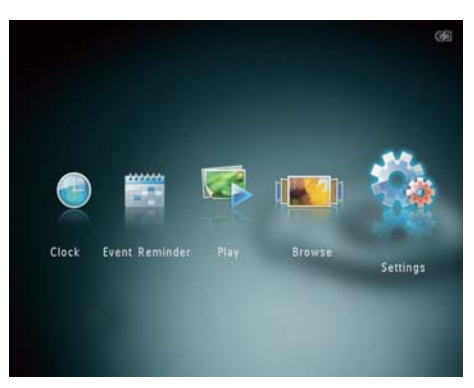

2 Виберіть [Brightness], потім натисніть ОК.

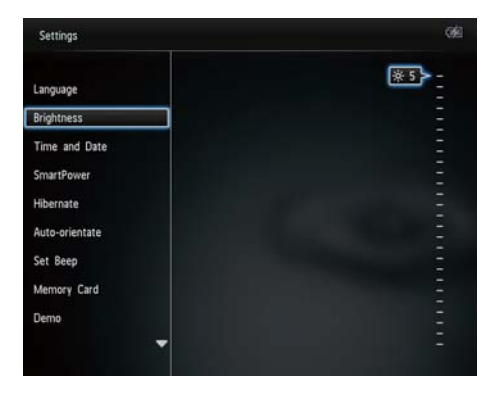

3 Натисніть ▲/▼, щоб налаштувати яскравість, після чого натисніть ОК.

### Налаштування часу і дати

1 У головному екрані виберіть [Settings] і натисніть OK.

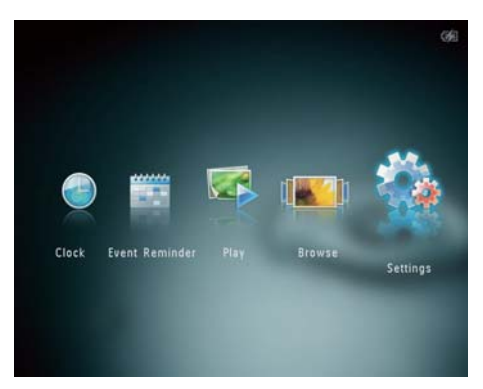

- 2 Виберіть **[Time and Date]**, потім натисніть **OK**.
- 3 Виберіть [Set Time] / [Set Date], потім натисніть ОК.

| Settings                                |                    |         | 699 |
|-----------------------------------------|--------------------|---------|-----|
| Language<br>Brightness<br>Time and Date |                    |         |     |
| SmartPower                              | Set Time           | 02 : 28 |     |
| Hibernate                               | Set Date           |         |     |
| Auto-orientate                          | Select Time Format |         |     |
| Set Beep                                | Select Date Format |         |     |
| Memory Card                             |                    |         |     |
| Demo                                    |                    |         |     |
|                                         |                    |         |     |

4 Натисніть ▲/▼/◀/>, щоб встановити хвилини/годину/день/місяць/рік, після чого натисніть ОК.

### Налаштування формату часу/дати

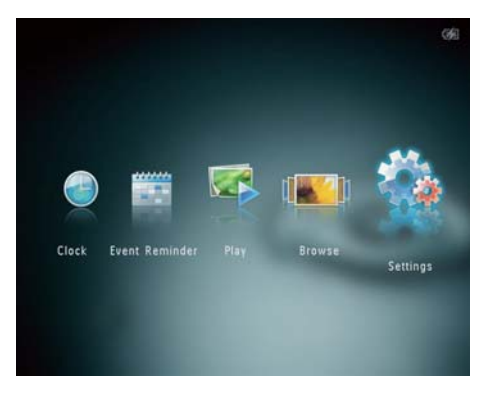

- 2 Виберіть [Time and Date], потім натисніть ОК.
- 3 Виберіть [Select Time Format] / [Select Date Format], потім натисніть ►.
- **4** Виберіть формат і натисніть **ОК**.

| Settings                                |                    |          | 699 |
|-----------------------------------------|--------------------|----------|-----|
| Language<br>Brightness<br>Time and Date |                    |          |     |
| SmartPower                              | Set Time           | 12 Hours |     |
| Hibernate                               | Set Date           | 24 Hours |     |
| Auto-orientate                          | Select Time Format |          |     |
| Set Beep<br>Memory Card<br>Demo         | Select Date Format |          |     |
|                                         |                    |          |     |

### Налаштування таймера SmartPower

Таймер SmartPower дозволяє встановити час автоматичного увімкнення або вимкнення дисплея фоторамки PhotoAlbum. Після автоматичного вимкнення дисплея фоторамка PhotoAlbum переходить у режим очікування (сплячий режим).

### - Примітка

- Поточний час фоторамки PhotoAlbum має бути встановлено належним чином.
- 1 У головному екрані виберіть [Settings] і натисніть OK.

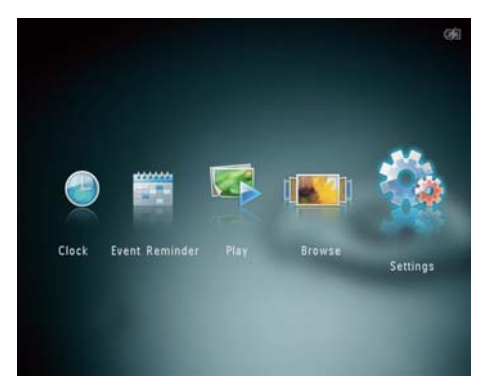

2 Виберіть [SmartPower], потім натисніть ОК.

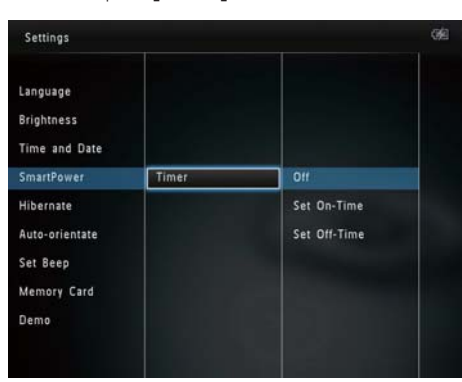

3 Виберіть [Timer], потім натисніть ►.

- 4 Виберіть [Set On-Time] / [Set Off-Time], потім натисніть OK.
  - Щоб вимкнути функцію SmartPower, виберіть [Off] і натисніть OK.
- 5 Натисніть ▲/▼/∢/► для встановлення часу, потім натисніть ОК.

### 🔆 Порада

- Коли фоторамка PhotoAlbum перебуває у режимі очікування (сплячому режимі), можна натиснути Ф, щоб її активувати.
- Якщо фоторамка PhotoAlbum живиться від вбудованої батареї, через тривалий час її бездіяльності яскравість підсвітки дисплея знижується і він переходить у режим очікування.

## Сплячий режим фоторамки PhotoAlbum

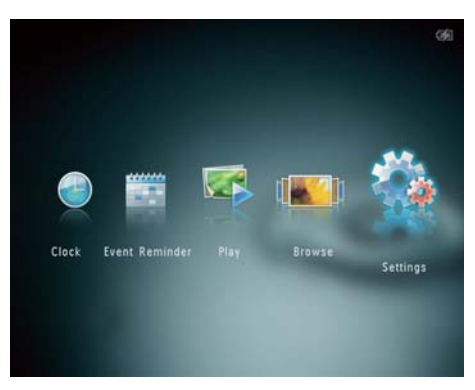

- 2 Виберіть [Hibernate], потім натисніть ОК.
- **3** Виберіть параметр і натисніть **ОК**.
  - Після встановленого періоду часу фоторамка PhotoAlbum перейде в сплячий режим.

 Щоб вимкнути функцію сплячого режиму, виберіть [Never] і натисніть OK.

| Settings       |            |  |
|----------------|------------|--|
| Language       | Never      |  |
| Brightness     | 15 Minutes |  |
| Time and Date  | 20 Minutes |  |
| SmartPower     | 25 Minutes |  |
| Hibernate      | 30 Minutes |  |
| Auto-orientate | 45 Minutes |  |
| Set Beep       | 1 Hour     |  |
| Memory Card    | 2 Hours    |  |
| Demo           | 3 Hours    |  |
| Demo           | 3 Hours    |  |

• Щоб вийти зі сплячого режиму фоторамки PhotoAlbum, натисніть Ф.

# Встановлення автоматичної орієнтації

Завдяки функції автоматичної орієнтації фотографії можна відтворювати у правильній орієнтації, залежно від горизонтального/ вертикального розміщення фотоальбому PhotoAlbum.

1 У головному екрані виберіть [Settings] і натисніть OK.

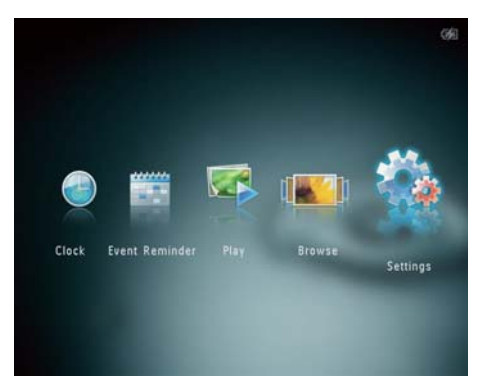

- 2 Виберіть [Auto-orientate], потім натисніть ОК.
- **3** Виберіть **[On]**, потім натисніть **OK**.

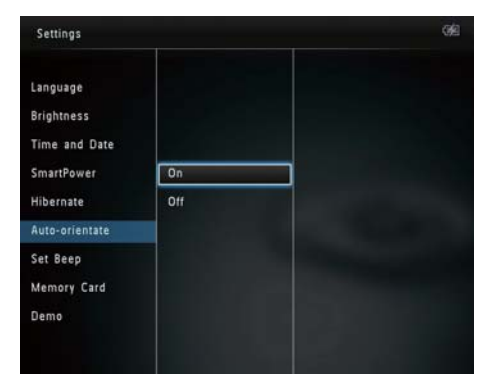

 Щоб вимкнути функцію автоматичної орієнтації, виберіть [Off] і натисніть OK.

# Увімкнення/вимкнення звуку кнопок

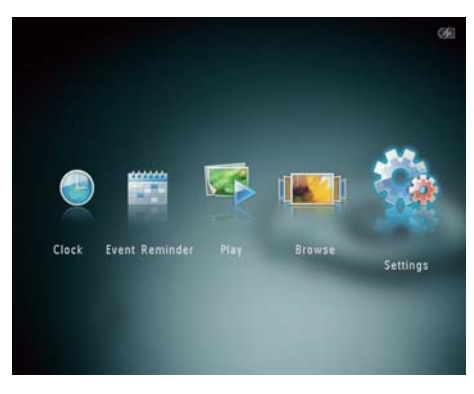

2 Виберіть [Set Beep], потім натисніть ОК.

| Settings                    |     | 99 |
|-----------------------------|-----|----|
| Language<br>Brightness      |     |    |
| Time and Date               |     |    |
| SmartPower                  | Un  |    |
| Hibernate<br>Auto-orientate | Off |    |
| Set Beep                    |     |    |
| Memory Card                 |     |    |
| Demo                        |     |    |
| 54                          |     |    |
|                             |     |    |

- 3 Виберіть [On], щоб увімкнути звук кнопок.
  - Щоб вимкнути звук кнопок, виберіть [Off].
- 4 Натисніть ОК.

# Увімкнення/вимкнення захисту вмісту накопичувача

Фоторамка PhotoAlbum дозволяє видаляти вміст накопичувача, під'єднаного до нього. Для запобігання випадковому видаленню вмісту накопичувача можна вимкнути функцію видалення на накопичувачі.

1 У головному екрані виберіть [Settings] і натисніть OK.

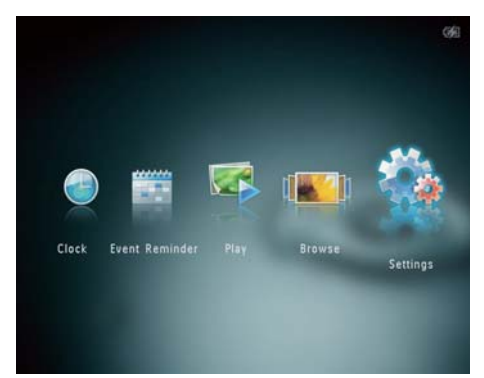

2 Виберіть [Memory Card], потім натисніть ОК.

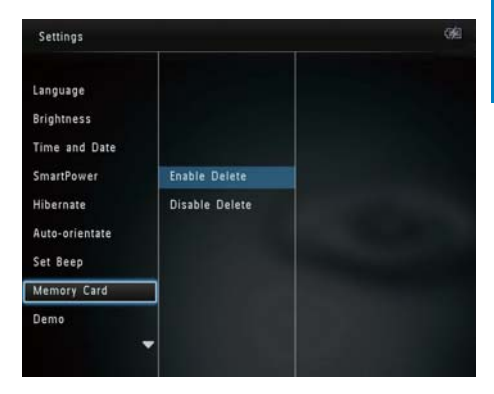

3 Виберіть [Enable Delete] / [Disable Delete], потім натисніть OK.

## Увімкнення/вимкнення режиму демонстрації

### Примітка

- Функцію демонстрації слід вмикати для режиму показу слайдів фотографій або відео.
- 1 У головному екрані виберіть [Settings] і натисніть OK.

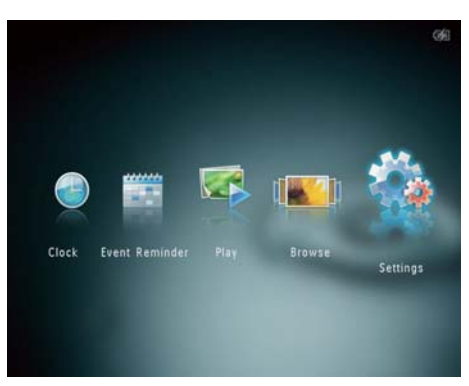

## 2 Виберіть [Demo], потім натисніть ОК.

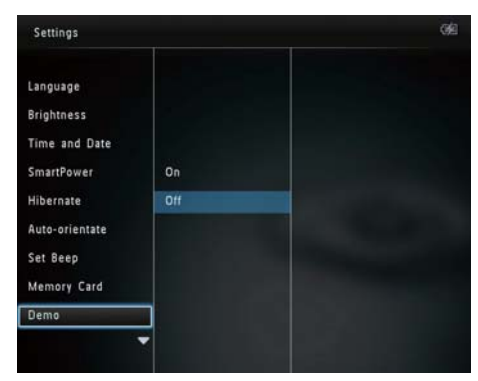

- Виберіть [On], потім натисніть OK.
   → Увімкнеться функція демонстрації.
  - → Якщо УВІМКНЕНО режим демонстрації, фоторамка автоматично розпочне ДЕМОНСТРАЦІЮ слайдів відразу після її під'єднання до мережі.
- У режимі демонстрації натисніть ப для виходу.
- Щоб вимкнути демонстрацію, яка розпочинається після увімкнення пристрою, виберіть [Off] і натисніть OK.

# Налаштування показу слайдів

### Вибір інтервалу показу слайдів

1 У головному екрані виберіть [Settings] і натисніть OK.

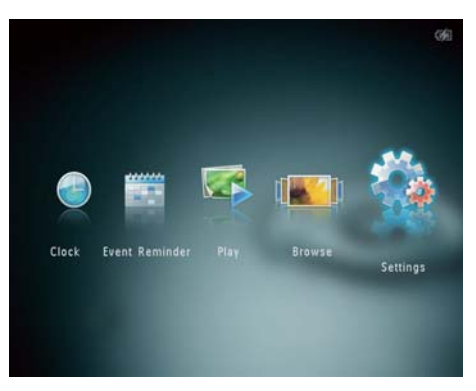

- 2 Виберіть [Slideshow], потім натисніть ОК.
- 3 Виберіть [Interval], потім натисніть ОК.

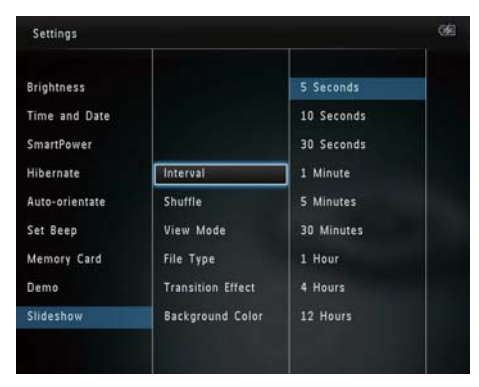

4 Виберіть потрібний інтервал показу слайдів і натисніть **ОК**.

# Українська

### Вибір послідовності показу слайдів

1 У головному екрані виберіть [Settings] і натисніть OK.

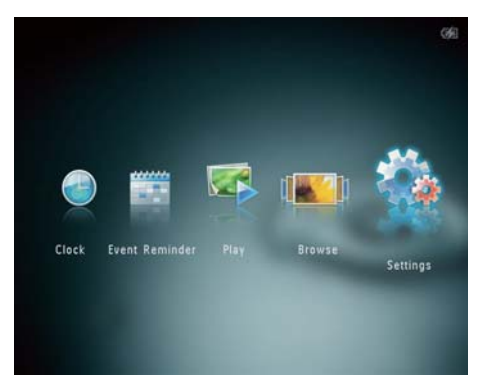

- 2 Виберіть [Slideshow], потім натисніть ОК.
- **3** Виберіть [Shuffle], потім натисніть **ОК**.
- 4 Для відтворення слайдів у довільній послідовності виберіть [On] і натисніть OK.
  - Для відтворення слайдів у заданій послідовності виберіть [Off] і натисніть OK.

### Вибір режиму перегляду слайдів

1 У головному екрані виберіть [Settings] і натисніть OK.

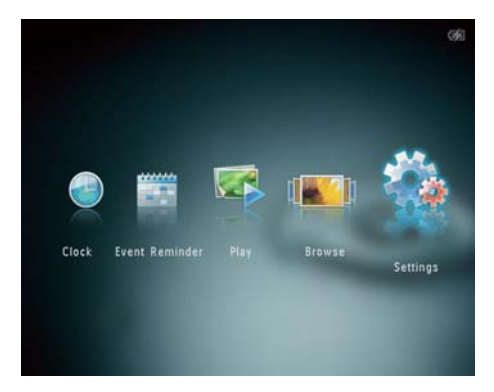

- 2 Виберіть [Slideshow], потім натисніть ОК.
- 3 Виберіть [View Mode], потім натисніть ОК.

| Settings                                                       |                                                    |  |
|----------------------------------------------------------------|----------------------------------------------------|--|
| Hibernate<br>Auto-orientate<br>Set Beep<br>Memory Card<br>Demo | Interval<br>Shuffle                                |  |
| Slideshow                                                      | View Mode                                          |  |
| Power Meter<br>Touch Panel Lock<br>Info                        | File Type<br>Transition Effect<br>Background Color |  |

**4** Виберіть потрібний режим перегляду слайдів і натисніть **ОК**.

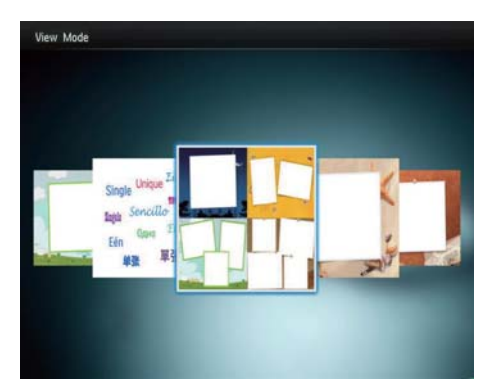

### Вибір типу файлу для режиму показу слайдів (SPH8528)

У режимі показу слайдів можна вибрати тип файлу.

1 У головному екрані виберіть [Settings] і натисніть OK.

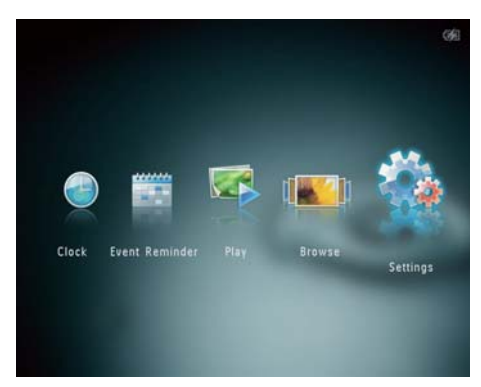

- 2 Виберіть [Slideshow], потім натисніть ОК.
- 3 Виберіть [File Type], потім натисніть ОК.

| Settings                                               |                                       |                   |
|--------------------------------------------------------|---------------------------------------|-------------------|
| Hibernate<br>Auto-orientate<br>Set Beep<br>Memory Card | Interval                              | Photos and Videos |
| Demo<br>Slideshow                                      | Shuffle<br>View Mode                  | Only Photos       |
| Power Meter                                            | File Type                             |                   |
| Touch Panel Lock<br>Info                               | Transition Effect<br>Background Color |                   |

- Для перегляду фотографій та відео у режимі показу слайдів виберіть [Photos and Videos] і натисніть OK.
  - Для перегляду лише фотографій у режимі показу слайдів виберіть [Only Photos] і натисніть OK.

### Вибір способу зміни слайдів

1 У головному екрані виберіть [Settings] і натисніть OK.

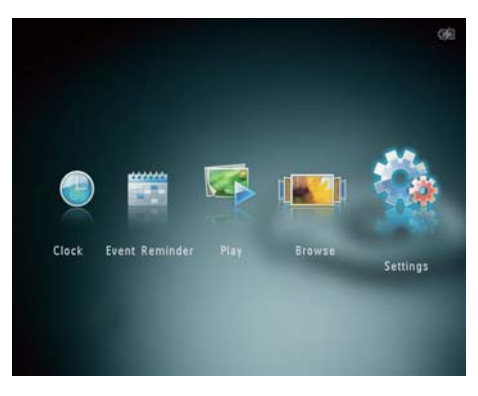

- 2 Виберіть [Slideshow], потім натисніть ОК.
- 3 Виберіть [Transition Effect], потім натисніть ОК.

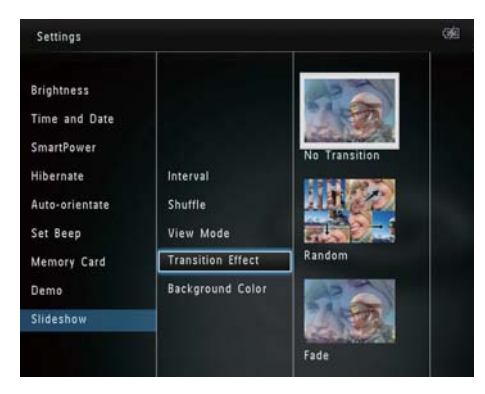

4 Виберіть потрібний спосіб зміни слайдів і натисніть **ОК**.

### Вибір кольору фону

Можна вибрати колір фону для країв фотографій, розмір яких менший за розмір дисплея фотоальбому PhotoAlbum.

1 У головному екрані виберіть [Settings] і натисніть OK.

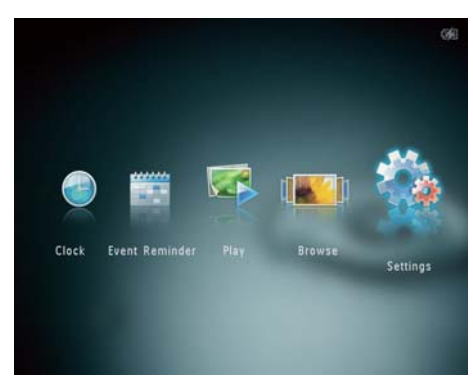

- 2 Виберіть [Slideshow], потім натисніть ОК.
- 3 Виберіть [Background Color], потім натисніть OK.
- 4 Виберіть [RadiantColor] / колір фону/ [Auto-fit] і натисніть ОК.

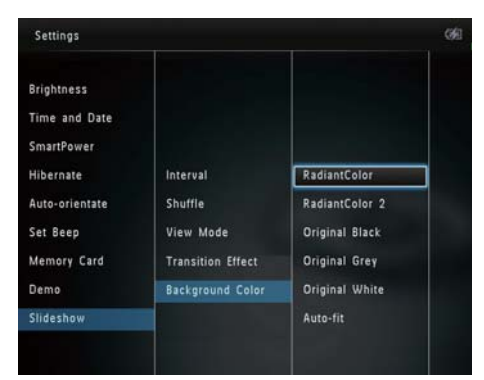

→ Якщо вибрати параметр [RadiantColor], фотоальбом PhotoAlbum розширює колір по краях фотографії, яка менша за розмір екрана, для відображення фотографії без чорних смуг і спотворення формату кадру.

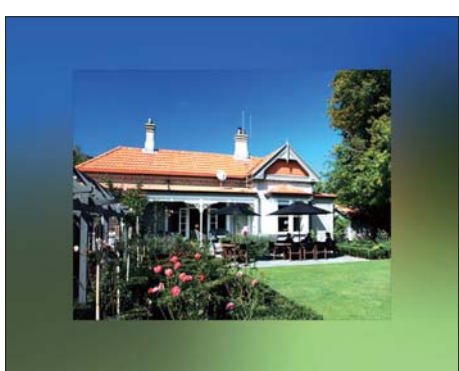

 Якщо вибрано колір фону, фотографія у фотоальбомі
 PhotoAlbum відображається з вибраним кольором фону.

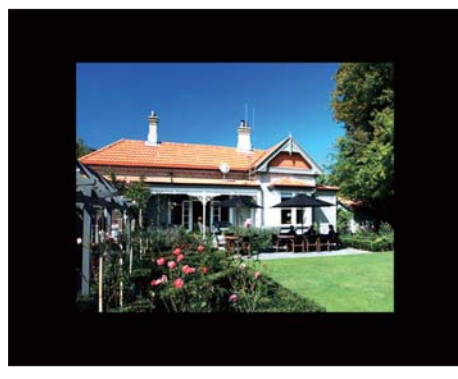

→ Якщо вибрати параметр [Autofit], фотоальбом PhotoAlbum розширює фотографію на весь екран, спотворюючи зображення.

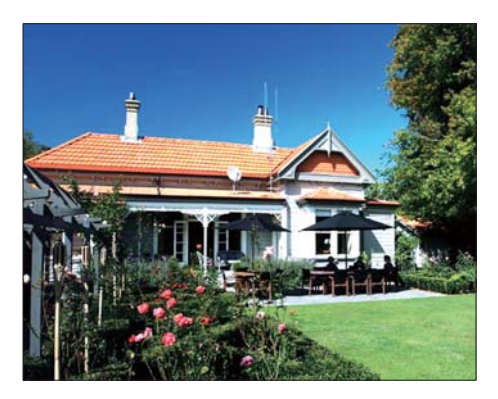

## Вимірювач потужності

1 У головному екрані виберіть [Settings] і натисніть OK.

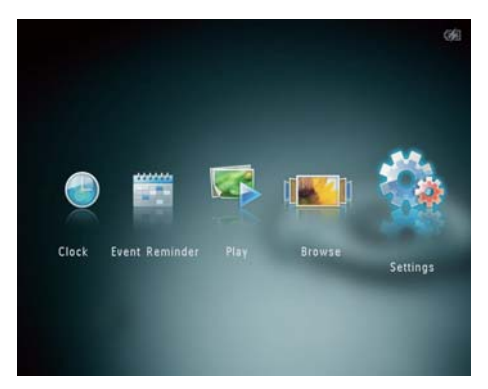

2 Виберіть [Power Meter], потім натисніть ОК.

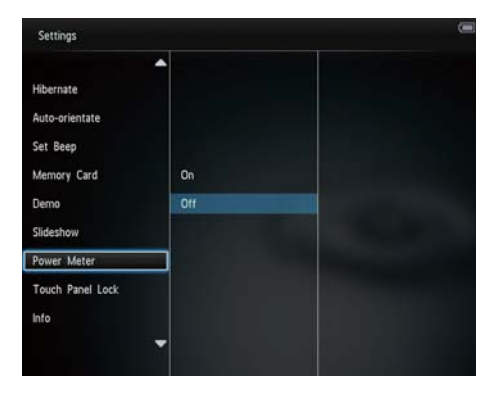

- 3 Щоб відобразити вимірювач потужності, виберіть [On] і натисніть ОК.
  - Щоб приховати вимірювач потужності, виберіть [Off] і натисніть OK.

# Розблокування сенсорної панелі

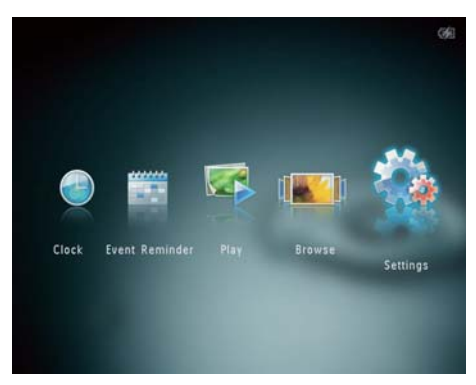

# 2 Виберіть [Touch Panel Lock], потім натисніть ОК.

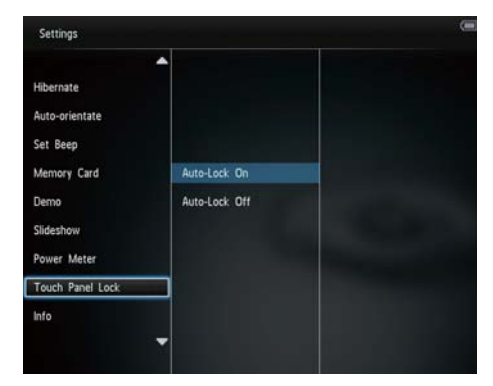

- 3 Виберіть [Auto-Lock On] для блокування і натисніть OK.
  - Якщо протягом приблизно 10 секунд на натиснути жодної кнопки, сенсорна панель блокується автоматично, а світлодіодні індикатори на ній згасають.
  - Для розблокування виберіть [Auto-Lock Off].

#### Для активації заблокованої сенсорної панелі:

- Натисніть будь-яку кнопку.
   → Засвічуються індикатори.
- Для розблокування сенсорної панелі швидко пересуньте бігунець переміщення вліво-вправо зліва направо.

### Перегляд інформації про фотоальбом PhotoAlbum

Можна дізнатися назву моделі, версію програмного забезпечення і стан пам'яті фотоальбому PhotoAlbum та іншого накопичувача, доступного у PhotoAlbum.

1 У головному екрані виберіть [Settings] і натисніть OK.

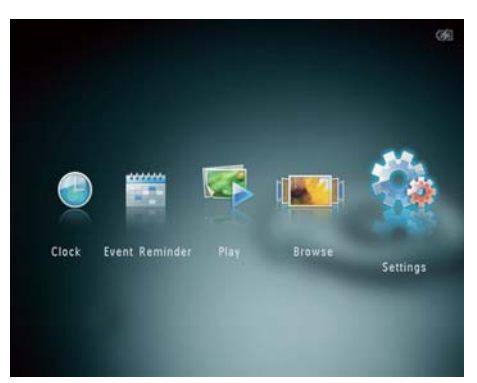

## **2** Виберіть [Info].

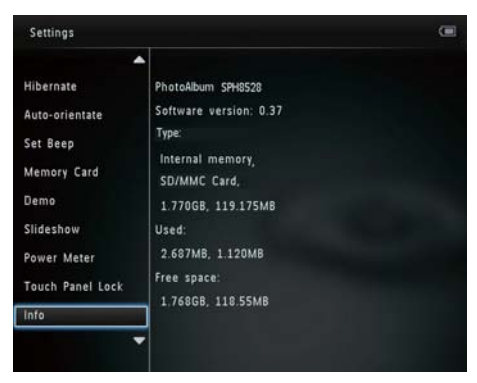

→ На екрані з'явиться інформація про фотоальбом PhotoAlbum.

# Скидання всіх параметрів до заводських

1 У головному екрані виберіть [Settings] і натисніть OK.

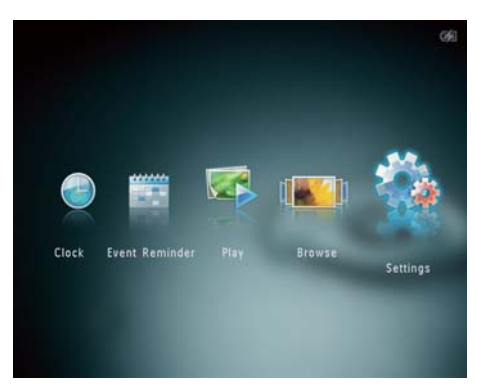

2 Виберіть [Default Settings], потім натисніть OK.

| Settings                                  |     |  |
|-------------------------------------------|-----|--|
| Auto-orientate<br>Set Beep<br>Memory Card |     |  |
| Demo                                      | No  |  |
| Slideshow<br>Power Meter                  | Yes |  |
| Touch Panel Lock<br>Info                  |     |  |
| Default Settings                          |     |  |

- З'явиться повідомлення про підтвердження.
- **3** Виберіть **[Yes]**, потім натисніть **ОК**.
  - → Усі параметри фоторамки PhotoAlbum буде скинено до заводських.
- Для скасування дії у вікні повідомлення виберіть **[No]** і натисніть **OK**.

## 9 Оновлення програмного забезпечення фоторамки PhotoAlbum

### Увага!

 Не вимикайте фоторамку PhotoAlbum під час оновлення її програмного забезпечення.

За наявності найновішу версію для оновлення програмного забезпечення фоторамки PhotoAlbum можна завантажити на веб-сайті www.philips.com/support. Попередня версія програмного забезпечення недоступна в Інтернеті.

- 1 Відвідайте веб-сайт www.philips.com/ support.
- Знайдіть свою фоторамку PhotoAlbum і перейдіть до програмного забезпечення.
- Завантажте найновішу версію програмного забезпечення у кореневий каталог карти пам'яті SD.
- 4 Вставте карту пам'яті SD у фоторамку PhotoAlbum.
- 5 Увімкніть фоторамку PhotoAlbum
  - З'явиться повідомлення про підтвердження.
- 6 Виберіть [Yes] і для підтвердження натисніть OK.
  - Після завершення оновлення фоторамку PhotoAlbum буде перезавантажено.

# 10 Інформація про виріб

### 🗕 Примітка

 Інформація про виріб може бути змінена без попередження.

#### Зображення/дисплей

- Кут огляду: @C/R > 10, 130° (Г)/110°
   (В)
- Термін експлуатації, до 50% яскравості: 20000 год.
- Формат кадру: 4:3
- Роздільна здатність панелі: 800 × 600
- Яскравість (стандартна): 200 кд/м<sup>2</sup>
- Коефіцієнт контрастності (стандартний): 400:1
- Сумісний формат фотографій:
  - JPEG (максимальна роздільна здатність: 8000 x 8000 пікселів)
  - JPEG із послідовною розгорткою (до 1024 x 768 пікселів)

### Відтворення відео (SPH8528)

- Сумісний відеоформат: M-JPEG (\*.avi/\*. mov), MPEG-1 (\*.mpg/\*.dat/\*.avi/\*.mov), MPEG-4 (\*.avi/\*.mov/\*.mp4)
- Розмір відео:
  - M-JPEG, MPEG-1: ≤ 640 × 480
  - MPEG-4: ≤720 × 576
  - Частота кадрів: ≤ 30 кадрів/сек.

### Відтворення аудіо (SPH8528)

- Сумісний аудіоформат:
  - MP3 (MPEG Audio Layer III)
  - WAV
- Вихідна потужність динаміка: 0,8 Вт ± 10% (8 Ом)
- Частота відповіді (-3 дБ): 150-10 кГц
- Співвідношення "сигнал-шум" > 70 дБ (на фоні)

### Носії даних

• Ємність внутрішньої пам'яті:

- (SPH8408/SPH8428) 1 Гб для 1000 фотографій якості High Definition
- (SPH8528) 2 Гб для
   2000 фотографій якості High Definition
- Типи карт пам'яті:
  - Secure Digital (SD)
  - Secure Digital High Capacity (SDHC)
  - Multimedia Card (MMC)
  - Multimedia Plus Card (MMC+)
  - Карта xD (xD)
  - Memory Stick (MS)
  - Memory Stick Pro (MS Pro)
- USB-накопичувач (SPH8528)

### Під'єднання

- SPH8408/SPH8428: USB 2.0 Slave
- SPH8528: USB 2.0 Host, USB 2.0 Slave

### Розміри і вага

- Розміри без док-станції (Ш х В х Г): 220 х 179 х 20,6 мм
- Розміри з док-станцією (Ш × В × Г): 220 × 188 × 100 мм
- Вага (без док-станції):
  - SPH8408/SPH8428: 0,514 кг
  - SPH8528: 0,541 кг

### Живлення

- Режим живлення, що підтримується:
  - Вбудована батарея
  - Змінний струм
- Вхідна напруга: 100 240 В змінного струму; 50/60 Гц
- Вихідна напруга: 12 В 💳 1 А
- Рівень ефективності: V
- Середнє значення споживання:
  - Для відтворення фотографій у режимі показу слайдів: 5 Вт
  - Для відтворення медіафайлів під час заряджання: 8 Вт
- Вбудована батарея:
  - Виробник: YOKU ENERGY TECHNOLOGY LIMITED
  - Номер моделі: 383450 для SPH8408/SPH8428;063450 для SPH8528

- Специфікації: літієво-полімерна акумуляторна батарея, 7,4 В
- Потужність: 600 мАгод для SPH8408/SPH8428; 1000 мАгод для SPH8528
- Термін експлуатації: 1 година для SPH8408/SPH8428; 2 години для SPH8528
- Час зарядження:

| Пристрій<br>увімкнено | - 2,5 годин (SPH8408/<br>SPH8428) |  |
|-----------------------|-----------------------------------|--|
|                       | - 4 години (SPH8528)              |  |
| Пристрій              | 2.5 годин                         |  |

вимкнено

#### Аксесуари

- Адаптер змінного/постійного струму
- Зарядна док-станція
- Футляр для транспортування (лише для SPH8528)
- Компакт-диск із посібником користувача
- Короткий посібник

### Переваги

- Пристрій зчитування з карт: вбудований
- Сумісний формат фотографій:
  - JPEG (максимальна роздільна здатність: 8000 × 8000 пікселів)
  - JPEG із послідовною розгорткою (лише роздільна здатність 1024 х 768 пікселів)
- Підтримка розміщення: автоматична орієнтація фотографій
- Кнопки та елементи керування: сенсорна панель, кнопка живлення
- Режим відтворення: показ слайдів, хвильовий вигляд, альбомний вигляд
- Керування альбомом: створення, копіювання, переміщення, видалення, перейменування, групування, додавання до альбому вибраного, вибір кількох
- Керування фотографіями: копіювання, переміщення, видалення, обертання, додавання до альбому вибраного, колір, групування, вибір кількох

- Годинник: годинник, календар, налаштування часу й дати, (SPH8528) фонова музика
- Нагадування про подію: створення нагадування про подію, перегляд нагадування про подію
- Налаштування слайдів: спосіб зміни слайдів, колір фону, режим перегляду, інтервал, довільне відтворення, колір, (SPH8528) тип файлу
- Колір: чорно-білий, сепія та інші
- Фон екрана: чорний, білий, сірий, автоматичне налаштування відповідно до розміру екрана, колір з освітленням
- Налаштування: мова, яскравість, час і дата, SmartPower, сплячий режим, автоматична орієнтація, звуковий сигнал (звук кнопок), захист карти пам'яті, режим демонстрації, показ слайдів, вимірювач потужності, блокування сенсорної панелі, інформація про фоторамку PhotoAlbum, скидання налаштувань фоторамки PhotoAlbum до стандартних
- Стан системи: назва моделі, версія програмного забезпечення, об'єм пам'яті
- Підтримка Plug & Play: Windows Vista/ XP/7, Mac OS X 10.4/10.5/10.6
- Дозвіл контролюючих органів: BSMI, C-Tick, CCC, CE, GOST, PSB
- Інші переваги: сумісність із замком Kensington
- Мови екранного меню: англійська, французька, німецька, іспанська, італійська, датська, голландська, португальська, російська, спрощена китайська, офіційна китайська

# 11 Питання й відповіді

#### Чи РК-екран сенсорний?

РК-екран не є сенсорним. Увімкнувши фотоальбом PhotoAlbum, керувати ним можна за допомогою сенсорної панелі.

#### Чи можна використовувати фотоальбом PhotoAlbum для видалення фотографій на карті пам'яті?

Так, фоторамка підтримує видалення фотографій на зовнішньому пристрої, такому як карта пам'яті. Перевірте, чи увімкнено функцію видалення на карті пам'яті, під'єднаної до фотоальбому PhotoAlbum.

# Чому фотоальбом PhotoAlbum не відтворює деяких фотографій?

- Цей фотоальбом PhotoAlbum відтворює лише фотографії формату JPEG (максимальна роздільна здатність: 8000 x 8000 пікселів) та фотографії формату JPEG із послідовною розгорткою (до 1024 x 768 пікселів).
- Перевірте, чи ці фотографії не пошкоджено.

# Чому фотоальбом PhotoAlbum не відображає деяких відеофайлів?

- Фотоальбом PhotoAlbum відтворює більшість відеокліпів, знятих цифровим фотоапаратом у форматах M-JPEG (\*.avi/\*.mov), MPEG-1 (\*.mpg/\*.dat/\*. avi/\*.mov) та MPEG-4 (\*.avi/\*.mov/\*. mp4). У разі відтворення деяких відеокліпів у фотоальбомі PhotoAlbum слід враховувати їх сумісність. Перед відтворенням перевірте, чи ці відеокліпи сумісні з фотоальбомом PhotoAlbum.
- Перевірте, чи відеофайли такого розміру можна відтворювати за допомогою фотоальбому PhotoAlbum

(детальніше див. "Інформація про вироби" в посібнику користувача).

• Перевірте, чи відеофайли не пошкоджено.

Чому фотоальбом PhotoAlbum не відображає відеофайлів, навіть якщо їх було видно у режимі огляду та відтворено раніше?

 Перевірте, чи вибрано параметр [Photos and Videos], а не параметр [Only Photos]. Детальніше див. розділ "Налаштування" - "Параметри відтворення зображень у вигляді показу слайдів" - "Вибір типу файлу для режиму показу слайдів".

### Чому фотоальбом PhotoAlbum не відображає деяких музичних файлів?

Фотоальбом PhotoAlbum підтримує лише музичні файли MP3 або WAV. Перевірте, чи ці музичні файли MP3 або WAV не пошкоджено.

### Чому фотоальбом PhotoAlbum не переходить у режим автоматичного вимкнення після його встановлення?

Перевірте, чи правильно налаштовано поточний час, час автоматичного вимкнення та увімкнення. Фотоальбом PhotoAlbum автоматично вимикає дисплей у встановлений час автоматичного вимкнення. Якщо для певного дня вказаний час минув, фоторамка переходить у режим автоматичного вимкнення у встановлений час наступного дня.

#### Чи можливо збільшити об'єм пам'яті для збереження більшої кількості зображень у фотоальбомі PhotoAlbum?

Hi. Внутрішня пам'ять фотоальбому PhotoAlbum фіксована і її не можливо збільшити. Проте, можна переходити від одної фотографії до іншої, використовуючи різні накопичувачі у фотоальбомі PhotoAlbum.

### Фотоальбом PhotoAlbum УВІМКНЕНО, але він більше не спрацьовує. Що робити?

Перевірте, чифотоальбом Photo Albumy вімкнено. Після цього за допомогою шпильки натисніть кнопку **RESET** на задній панелі пристрою для відновлення функціонування системи.

### Чому РК-екран згасає? Чому РК-екран вимикається, навіть якщо вбудована батарея ще містить достатньо заряду?

- ЯкщофоторамкуPhotoAlbumзнятиздокстанції і протягом 5 хвилин не натиснути жодноїкнопки, PK-екранзгасне. Натисніть будь-якукнопку, щоб відновити звичайну яскравість.
- Якщо фоторамку PhotoAlbum зняти з док-станції і протягом 10 хвилин не натиснути жодної кнопки, РКекран вимкнеться. Натисніть Ф, щоб активувати фоторамку PhotoAlbum.

# 12 Slovník

### J IPEG

Надзвичайно поширений формат цифрових фотографій. Система стиснення даних нерухомого зображення, запропонована Joint Photographic Expert Group, яка внаслідок високого ступеня стиснення призводить до незначного погіршення якості зображення. Файли можна розпізнати за розширенням ".jpg" або ".jpeg."

## M

### Memory Stick

Memory Stick Карта флеш-пам'яті для збереження даних у цифровому вигляді на фотоапаратах, відеокамерах та інших переносних пристроях.

### MMC Card

Multimedia Card Карта флеш-пам'яті для збереження даних мобільних телефонів, PDA та інших переносних пристроїв. Ця карта використовує флеш-пам'ять для зчитування/написання програм або ROMчіпів (ROM-MMC) для статичних даних; останнє часто використовується для додавання програм до Palm PDA.

### Motion JPEG

Motion JPEG (M-JPEG) - неофіційна назва мультимедійних форматів, де кожен відеокадр або черезрядкове поле послідовності цифрових відеокадрів стиснено окремо як зображення формату JPEG. Цей формат часто використовується у портативних пристроях, наприклад, цифрових фотоапаратах.

### MP3

Формат файлу із системою стиснення звукових даних. MP3 – абревіатура від Motion Picture Experts Group 1 (або MPEG-1) Audio Layer 3. Завдяки формату MP3 на одному диску CD-R або CD-RW можна помістити у десять разів більше даних, аніж на звичайному компакт-диску.

## S

### SD Card

Secure Digital Memory Card. Карта флеш-пам'яті, що використовується для збереження даних цифрових фотоапаратів, мобільних телефонів та PDA. Карти SD Card мають таку саму форму (32 × 24 мм), як i MultiMediaCard (MMC), однак є трішки грубшими (2,1 мм порівняно з 1,4 мм), а пристрої зчитування з карт SD Card сумісні з обома форматами. Доступні карти об'ємом до 4 Гб.

## 3

#### Замок Kensington

Захисний роз'єм Kensington (інша назва K-роз'єм або замок Kensington). Частина системи захисту від крадіжок. Це малий металевий отвір, яким оснащено майже усі малі або портативні комп'ютери та електронне обладнання, особливо дороге та/ або порівняно легке обладнання (наприклад, ноутбуки, монітори комп'ютерів, настільні комп'ютери, ігрові консолі та відеопроектори). Цей роз'єм використовується для під'єднання пристрою зі спеціальним замком і кабелем, зокрема Kensington.

### Φ

#### Формат кадру

Термін "формат кадру" стосується співвідношення висоти екранів телевізорів. Формат стандартного телевізора становить 4:3, тоді як формат телевізора високої чіткості або широкоформатного телевізора становить 16:9. Телевізійний формат "поштова скринька" дозволяє насолоджуватися зображенням із ширшою проекцією на стандартному екрані 4:3.

## К

### Кбіт/сек

Кілобіти в секунду. Система вимірювання швидкості передачі цифрових даних, яка часто використовується із форматами з високим рівнем стиснення, наприклад ААС, DAB, MP3 тощо. Що більше значення, то краща якість.

### Карта хD

EXtreme Digital Picture Card. Карта флешпам'яті, що використовується у цифрових фотоапаратах.

### Μ

### Мініатюра

Мініатюра – це зменшене на розміром зображення, що сприяє його легшому розпізнаванню. Мініатюри є тим самим для зображень, що й звичайний текстовий покажчик для слів.

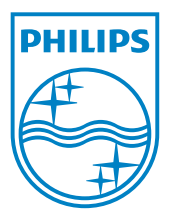

© 2010 Koninklijke Philips Electronics N.V. All rights reserved. UM\_V1.1